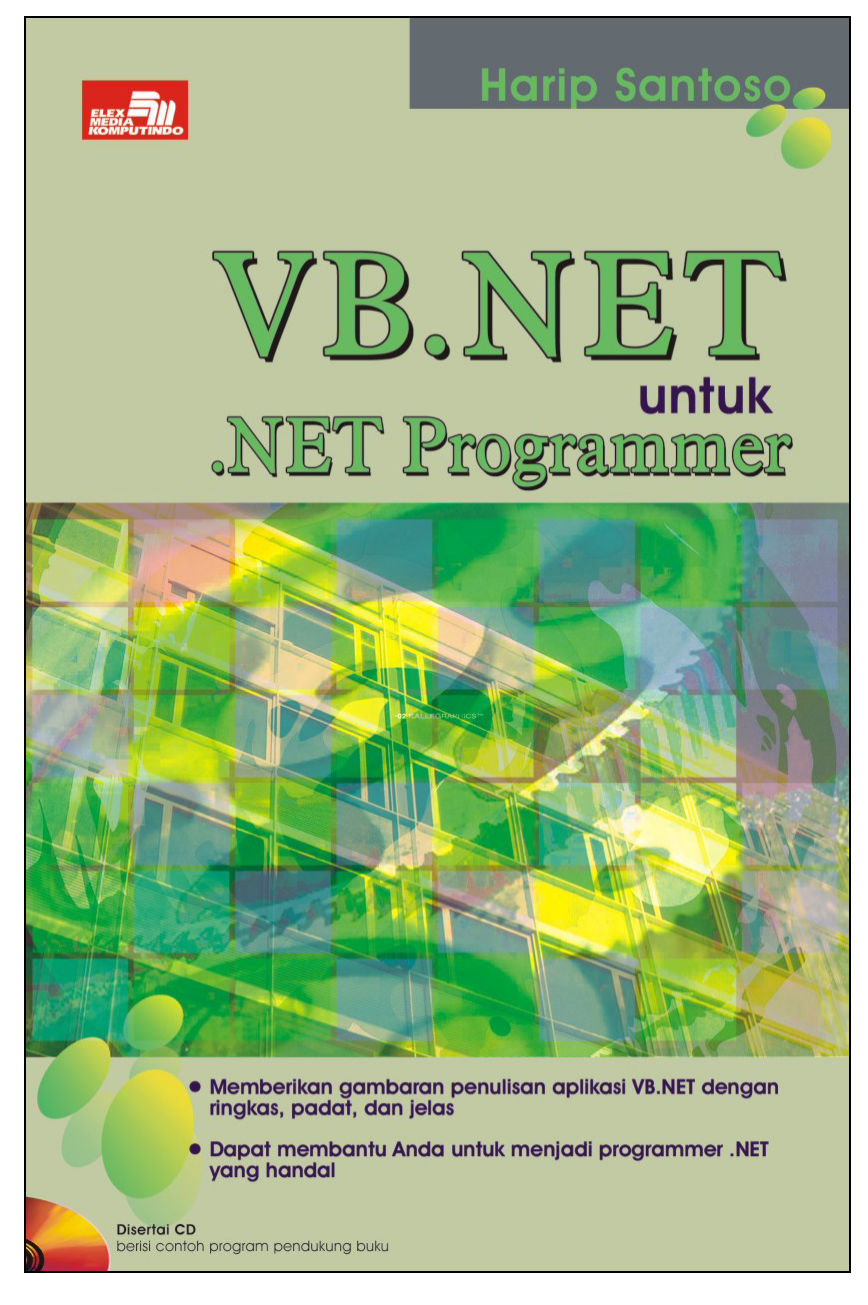

#### Spesifikasi:

Ukuran: 14x21 cm Tebal: 343 hlm Harga: Rp 51.800 Terbit pertama: Oktober 2004 Sinopsis singkat:

Pembahasan dalam buku ini diawali dengan pemahaman konsep teknologi .NET dan dilanjutkan dengan contoh pembuatan program serta beberapa hal baru pada VB.NET dan Class. Selanjutnya, penjelasan ADO.NET sebagai metode pengaksesan sumber data serta contoh pembuatan Laporan RecordSet Bertingkat akan membantu Anda melewati salah satu tahap yang penting dalam penulisan aplikasi program VB.NET. Pembahasan diakhiri dengan contoh Aplikasi Program Penjualan Barang yang tidak hanya memperlihatkan keandalan VB.NET, tetapi juga memberi kesempatan Anda untuk melihat perbedaan aplikasi VB 6 yang telah dikonversi menjadi aplikasi VB.NET.

Buku ini disertai CD pendamping berisi contoh program dan Aplikasi Program Penjualan Barang dalam VB 6, VB.NET/ASP.NET (aplikasi Web), dan VB.NET.

# BAB 7 DATAVIEW, TABEL DATA, DAN DATAGRID

DataView, tabel data, dan DataGrid merupakan tiga objek yang terkait erat dengan objek DataSet. DataView digunakan untuk memfilter, mengurut, dan mencari baris record yang tersimpan pada objek DataSet (objek tabel data). Tabel data (Data Tabel) merupakan bagian dari objek DataSet dimana baris data yang diperoleh dari sumber data disimpan dan selanjutnya direferensikan melalui objek DataTable (objek TabelData), sedangkan DataGrid berfungsi menampilkan baris data, baik itu berasal dari objek tabel data maupun melalui objek DataView.

## 7.1 DataView

Pada bab sebelumnya, kita telah melihat struktur dari objek DataSet yang dapat menampung satu atau lebih tabel data. Kemampuan ini memungkinkan objek DataSet bersifat seolah-olah sebagai suatu database saja sehingga kode program dapat melakukan filtrasi data, membuat hubungan antartabel, dan lainlain. Proses filtrasi ini diakomodir oleh objek DataView.

Objek DataView dapat dimanfaatkan untuk memfilter, mengurutkan, mencari, maupun mengatur kolom kunci dari objek tabel data. Kemampuan ini berguna saat kita berusaha untuk mengurangi aktifitas/kesibukan pada SQL server dengan mengambil suatu porsi data yang cukup besar dan menyimpannya pada objek DataSet. Selanjutnya proses pencarian dilakukan pada objek DataSet, jadi tidak melibatkan SQL Server lagi.

Bila tidak ada kebutuhan untuk mengurangi kesibukan pada SQL Server, Anda tidak harus menggunakan objek DataView. Lakukan saja proses sebagaimana biasanya, yakni setiap proses pencarian langsung dilakukan pada database/sumber data.

Oleh karena inti pemanfaatan objek DataView adalah untuk mengurangi aktifitas pada SQL server dalam bentuk pencarian record, pemanfaaatan baris data melalui objek DataView bersifat *read only*. Penulis tidak menganjurkan Anda untuk melibatkan penggunaan objek DataView pada proses penambahan record maupun penghapusan record bila mungkin, karena akan menyebabkan data yang ada pada objek DataView berubah dan hal ini cukup memusingkan saat penulisan program.

Tidak ada hal yang istimewa pada objek ini. Pernyataan baris perintahnya cukup jelas, logis, dan hasil yang ditampilkan cukup mudah dipahami. Berikut ini adalah contoh penggunaan objek DataView dengan tampilan pada Gambar 7.1. Pada program ini, Anda dapat melihat penggunaan filter, *sorting*, maupun mencari record.

Sumber data objek DataView diperoleh dari objek Tabel Data, kemudian DataGrid digunakan untuk menampung serta menampilkan baris data yang telah dipoles untuk ditampilkan pada layar monitor.

Baris record yang akan dicari (kolom record) harus menjadi kolom kunci pengurutan (penyortiran). Anda dapat menyortir pada lebih dari satu kolom dengan menambahkan tanda koma di antara kedua kolom yang akan digunakan. Bila proses pencarian berhasil maka akan dikembalikan nilai posisi baris record yang dicari, dimulai dari angka 0. Bila pencarian gagal maka akan dikembalikan nilai –1.

Secara default, aktifitas yang dilakukan pada objek DataSet bersifat tidak *case sensitive*, jadi berhati-hatilah dengan sifat ini. Berikut ini adalah contoh program yang dimaksud.

```
Listing Program objDataView.vb:
Public Class objDataView
   Inherits System.Windows.Forms.Form
#Region " Windows Form Designer generated code "
  Public Sub New()
    MyBase.New()
    'This call is required by the Windows Form Designer.
    InitializeComponent()
    'Add any initialization after the
    'InitializeComponent() call
  End Sub
'Form overrides dispose to clean up the component list.
Protected Overloads Overrides Sub Dispose (ByVal disposing
As Boolean)
    If disposing Then
      If Not (components Is Nothing) Then
       components.Dispose()
      End If
    End If
    MyBase.Dispose(disposing)
  End Sub
'Required by the Windows Form Designer
Private components As System.ComponentModel.IContainer
'NOTE: The following procedure is required by the Windows
 'Form Designer
'It can be modified using the Windows Form Designer.
'Do not modify it using the code editor.
Friend WithEvents DataGrid1 As
System.Windows.Forms.DataGrid
Friend WithEvents Label1 As System.Windows.Forms.Label
Friend WithEvents TextBox1 As
System.Windows.Forms.TextBox
Friend WithEvents TextBox2 As
System.Windows.Forms.TextBox
Friend WithEvents Label2 As System.Windows.Forms.Label
Friend WithEvents TextBox3 As
System.Windows.Forms.TextBox
Friend WithEvents Label3 As System.Windows.Forms.Label
Friend WithEvents TextBox6 As
System.Windows.Forms.TextBox
Friend WithEvents Label6 As System.Windows.Forms.Label
Friend WithEvents TextBox5 As
System.Windows.Forms.TextBox
Friend WithEvents Label5 As System.Windows.Forms.Label
Friend WithEvents TextBox4 As
System.Windows.Forms.TextBox
Friend WithEvents Label4 As System.Windows.Forms.Label
Friend WithEvents DataGrid2 As
System.Windows.Forms.DataGrid
Friend WithEvents Label9 As System.Windows.Forms.Label
Friend WithEvents TextBox8 As
System.Windows.Forms.TextBox
```

Friend WithEvents Label8 As System.Windows.Forms.Label

```
Friend WithEvents TextBox7 As
System.Windows.Forms.TextBox
Friend WithEvents Label7 As System.Windows.Forms.Label
Friend WithEvents DataGrid3 As
System.Windows.Forms.DataGrid
Friend WithEvents TextBox9 As
System.Windows.Forms.TextBox
<System.Diagnostics.DebuggerStepThrough() > Private Sub
InitializeComponent()
    Me.DataGrid1 = New System.Windows.Forms.DataGrid
    Me.Label1 = New System.Windows.Forms.Label
    Me.TextBox1 = New System.Windows.Forms.TextBox
    Me.TextBox2 = New System.Windows.Forms.TextBox
    Me.Label2 = New System.Windows.Forms.Label
    Me.TextBox3 = New System.Windows.Forms.TextBox
    Me.Label3 = New System.Windows.Forms.Label
    Me.TextBox6 = New System.Windows.Forms.TextBox
    Me.Label6 = New System.Windows.Forms.Label
    Me.TextBox5 = New System.Windows.Forms.TextBox
    Me.Label5 = New System.Windows.Forms.Label
    Me.TextBox4 = New System.Windows.Forms.TextBox
   Me.Label4 = New System.Windows.Forms.Label
Me.DataGrid2 = New System.Windows.Forms.DataGrid
Me.TextBox9 = New System.Windows.Forms.TextBox
    Me.Label9 = New System.Windows.Forms.Label
    Me.TextBox8 = New System.Windows.Forms.TextBox
    Me.Label8 = New System.Windows.Forms.Label
    Me.TextBox7 = New System.Windows.Forms.TextBox
   Me.Label7 = New System.Windows.Forms.Label
Me.DataGrid3 = New System.Windows.Forms.DataGrid
    CType (Me.DataGrid1,
    System.ComponentModel.ISupportInitialize).BeginInit()
    CType (Me.DataGrid2)
    System.ComponentModel.ISupportInitialize).BeginInit()
    CType (Me.DataGrid3,
    System.ComponentModel.ISupportInitialize).BeginInit()
    Me.SuspendLayout()
    'DataGrid1
    Me.DataGrid1.DataMember = ""
    Me.DataGrid1.HeaderForeColor =
    System.Drawing.SystemColors.ControlText
    Me.DataGrid1.Location = New System.Drawing.Point(0, 0)
    Me.DataGrid1.Name = "DataGrid1"
    Me.DataGrid1.Size = New System.Drawing.Size(240, 128)
   Me.DataGrid1.TabIndex = 0
    'Label1
    Me.Label1.Location = New System.Drawing.Point(248, 16)
   Me.Labell.Name = "Labell"
Me.Labell.Size = New System.Drawing.Size(144, 16)
   Me.Label1.TabIndex = 1
    'TextBox1
    Me.TextBox1.Location = New System.Drawing.Point
    (400, 8)
    Me.TextBox1.Name = "TextBox1"
   Me.TextBox1.TabIndex = 2
```

```
Me.TextBox1.Text = ""
'TextBox2
Me.TextBox2.Location = New System.Drawing.Point
(400, 40)
Me.TextBox2.Name = "TextBox2"
Me.TextBox2.TabIndex = 4
Me.TextBox2.Text = ""
'Label2
Me.Label2.Location = New System.Drawing.Point(248, 48)
Me.Label2.Name = "Label2"
Me.Label2.Size = New System.Drawing.Size(144, 16)

Me.Label2.TabIndex = 3
'TextBox3
Me.TextBox3.Location = New System.Drawing.Point
(400, 72)
Me.TextBox3.Name = "TextBox3"
Me.TextBox3.TabIndex = 6
Me.TextBox3.Text = ""
Me.TextBox3.Text =
'Label3
Me.Label3.Location = New System.Drawing.Point(248, 80)
Me.Label3.Name = "Label3"
Me.Label3.Size = New System.Drawing.Size(144, 16)
Me.Label3.TabIndex = 5
'TextBox6
Me.TextBox6.Location = New System.Drawing.Point
(400, 224)
Me.TextBox6.Name = "TextBox6"
Me.TextBox6.TabIndex = 13
Me.TextBox6.Text = ""
'Label6
Me.Label6.Location = New System.Drawing.Point
(248, 232)
Me.Label6.Name = "Label6"
Me.Label6.Size = New System.Drawing.Size(144, 16)
Me.Label6.TabIndex = 12
'TextBox5
Me.TextBox5.Location = New System.Drawing.Point
(400, 192)
Me.TextBox5.Name = "TextBox5"
Me.TextBox5.TabIndex = 11
Me.TextBox5.Text = ""
'Label5
Me.Label5.Location = New System.Drawing.Point
(248, 200)
Me.Label5.Name = "Label5"
```

```
Me.Label5.Size = New System.Drawing.Size(144, 16)
Me.Label5.TabIndex = 10
'TextBox4
Me.TextBox4.Location = New System.Drawing.Point
(400, 160)
Me.TextBox4.Name = "TextBox4"
Me.TextBox4.TabIndex = 9
Me.TextBox4.Text = ""
'Label4
Me.Label4.Location = New System.Drawing.Point
(248, 168)
Me.Label4.Name = "Label4"
Me.Label4.Size = New System.Drawing.Size(144, 16)
Me.Label4.TabIndex = 8
'DataGrid2
Me.DataGrid2.DataMember = ""
Me.DataGrid2.HeaderForeColor =
System.Drawing.SystemColors.ControlText
Me.DataGrid2.Location = New System.Drawing.Point
(0, 152)
Me.DataGrid2.Name = "DataGrid2"
Me.DataGrid2.Size = New System.Drawing.Size(240, 128)
Me.DataGrid2.TabIndex = 7
'TextBox9
Me.TextBox9.Location = New System.Drawing.Point
(400, 376)
Me.TextBox9.Name = "TextBox9"
Me.TextBox9.TabIndex = 20
Me.TextBox9.Text = ""
'Label9
Me.Label9.Location = New System.Drawing.Point
(248, 384)
Me.Label9.Name = "Label9"
Me.Label9.Size = New System.Drawing.Size(144, 16)
Me.Label9.TabIndex = 19
'TextBox8
Me.TextBox8.Location = New System.Drawing.Point
(400, 344)
Me.TextBox8.Name = "TextBox8"
Me.TextBox8.TabIndex = 18
Me.TextBox8.Text = ""
'Label8
Me.Label8.Location = New System.Drawing.Point
(248, 352)
Me.Label8.Name = "Label8"
Me.Label8.Size = New System.Drawing.Size(144, 16)
Me.Label8.TabIndex = 17
```

```
'TextBox7
Me.TextBox7.Location = New System.Drawing.Point
(400, 312)
Me.TextBox7.Name = "TextBox7"
Me.TextBox7.TabIndex = 16
Me.TextBox7.Text = ""
'Label7
Me.Label7.Location = New System.Drawing.Point
(248, 320)
Me.Label7.Name = "Label7"
Me.Label7.Size = New System.Drawing.Size(144, 16)
Me.Label7.TabIndex = 15
'DataGrid3
Me.DataGrid3.DataMember = ""
Me.DataGrid3.HeaderForeColor =
System.Drawing.SystemColors.ControlText
Me.DataGrid3.Location = New System.Drawing.Point
(0, 304)
Me.DataGrid3.Name = "DataGrid3"
Me.DataGrid3.Size = New System.Drawing.Size(240, 128)
Me.DataGrid3.TabIndex = 14
'objDataView
Me.AutoScaleBaseSize = New System.Drawing.Size(5, 13)
Me.ClientSize = New System.Drawing.Size(512, 429)
Me.Controls.Add(Me.TextBox9)
Me.Controls.Add(Me.Label9)
Me.Controls.Add(Me.TextBox8)
Me.Controls.Add(Me.Label8)
Me.Controls.Add(Me.TextBox7)
Me.Controls.Add(Me.Label7
Me.Controls.Add (Me.DataGrid3)
Me.Controls.Add(Me.TextBox6)
Me.Controls.Add(Me.Label6)
Me.Controls.Add(Me.TextBox5)
Me.Controls.Add(Me.Label5)
Me.Controls.Add(Me.TextBox4)
Me.Controls.Add (Me.Label4)
Me.Controls.Add(Me.DataGrid2)
Me.Controls.Add(Me.TextBox3)
Me.Controls.Add(Me.Label3)
Me.Controls.Add(Me.TextBox2)
Me.Controls.Add (Me.Label2)
Me.Controls.Add(Me.TextBox1)
Me.Controls.Add(Me.Label1)
Me.Controls.Add(Me.DataGrid1)
Me.Name = "objDataView"
Me.StartPosition =
System.Windows.Forms.FormStartPosition.CenterScreen
Me.Text = "objDataView'
CType (Me.DataGrid1,
System.ComponentModel.ISupportInitialize).EndInit()
CType (Me.DataGrid2
System.ComponentModel.ISupportInitialize).EndInit()
```

```
CType (Me.DataGrid3,
      System.ComponentModel.ISupportInitialize).EndInit()
      Me.ResumeLayout (False)
   End Sub
#End Region
Private Sub objDataView Load(ByVal sender As
System.Object, ByVal e As System.EventArgs) Handles
MyBase.Load
     Dim objConnection As SqlConnection
      Dim objCommand As SqlCommand
      Dim objDataAdapter As SqlDataAdapter
     Dim objDataSet As New DataSet
Dim objDataView As New DataView
      Dim strConn, strSQL As String
     Dim form MenuInduk As New MenuInduk
     strConn = form MenuInduk.mRoot StrConn
strSQL = "select album id, album singer, album title
from AlbumList order by album id"
objConnection = New SqlConnection(strConn)
      objCommand = New SqlCommand(strSQL, objConnection)
      objConnection.Open()
     objDataAdapter = New SqlDataAdapter(objCommand)
objDataAdapter.Fill(objDataSet, "mDT albumlist")
        Set objDataView, data berasal dari objek Tabel
      objDataView = New
      DataView(objDataSet.Tables("mDT AlbumList"))
     DataView(objDataSet.Tables("mDT AlbumList"))
DataGrid1.DataSource = objDataView
DataGrid1.CaptionText = "Data tanpa filter"
'album id harus di sort agar bisa di cari/find
objDataView.Sort() = "album id"
Label1.Text = "cari posisi AL0004 :"
Dim mPos As Integer = objDataView.Find("AL0004")
     TextBox1.Text = mPos
Label2.Text = "cari posisi AL0001 :"
     TextBox2.Text = objDataView.Find("AL0001")
Label3.Text = "cari posisi ALZZZZ :"
TextBox3.Text = objDataView.Find("ALZZZZ")
      objDataView = New
      DataView(objDataSet.Tables("mDT AlbumList"))
     DataGrid2.DataSource = objDataView
DataGrid2.CaptionText = "Filter Singer - Andien"
       ' bila CaseSensitive() di set True, album singer
      'andien'
      ' disertakan karena 'andien' <> 'aNdIeN'
     objDataSet.CaseSensitive() = False
objDataView.RowFilter() = "album singer <> 'aNdIeN' "
objDataView.Sort() = "album id"
     Label4.Text = "cari posisi AL0004 :"

Dim mPos2 As Integer = objDataView.Find("AL0004")

TextBox4.Text = mPos2

Label5.Text = "cari posisi AL0001 :"
     TextBox5.Text = objDataView.Find("AL0001")
Label6.Text = "cari posisi ALZZZZ :"
      TextBox6.Text = objDataView.Find("ALZZZZ")
```

```
objDataView = New
DataView(objDataSet.Tables("mDT AlbumList"))
DataGrid3.DataSource = objDataView
DataGrid3.CaptionText = "Data Tanpa Filter, Sort
Descending"
objDataView.Sort() = "album id desc"
Label7.Text = "cari posisi AL0004 :"
Dim mPos3 As Integer = objDataView.Find("AL0004")
TextBox7.Text = mPos3
Label8.Text = "cari posisi AL0001 :"
TextBox8.Text = objDataView.Find("AL0001")
Label9.Text = "cari posisi ALZZZZ :"
TextBox9.Text = objDataView.Find("ALZZZZ")
objConnection.Close()
End Sub
```

End Class

| 🛃 ob   | jData¥iew       |               |           |                       |    |
|--------|-----------------|---------------|-----------|-----------------------|----|
| Data   | tanpa filter    |               |           |                       | 3  |
|        | album_id 🛛 🕹    | album_singer  | album_    | cari posisi ALUUU4 :  | 1. |
| •      | AL0001          | Andien        | Bisikar   | cari posisi AL0001 ·  | 0  |
|        | AL0002          | Andien        | Kinanti   |                       |    |
|        | AL0003          | Sherina       | Andai /   | cari posisi ALZZZZ :  | .1 |
|        | AL0004          | Sherina       | Petuali 👻 |                       |    |
|        |                 |               | •         |                       |    |
|        |                 |               |           |                       |    |
| Filter | Singer - Andie  | n             |           |                       | 1  |
|        | album_id 🛛 🕹    | album_singer  | album_    | cari posisi AL0004 :  |    |
| •      | AL0003          | Sherina       | Andai /   | ceri posisi AL 0001 - | .1 |
|        | AL0004          | Sherina       | Petual    | call posisi Acoool .  |    |
|        | AL0005          | Sherina       | My Life   | cari posisi ALZZZZ :  | -1 |
|        | AL0006          | Sherina       | Petual: 👻 |                       |    |
|        |                 |               | •         |                       |    |
|        |                 |               |           |                       |    |
| Data   | Tanpa Filter. 9 | Gort Descendi | na        |                       | I  |
|        | album_id 💎      | album_singer  | album_    | cari posisi AL0004 :  | lo |
| •      | AL0009          | Norah Jones   | Come /    | cari posisi AL 0001 · | 8  |
|        | AL0008          | Natasha       | Bunda     | carposisi Acooor .    |    |
|        | AL0007          | Sherina       | Sherina   | cari posisi ALZZZZ :  | -1 |
|        | AL0006          | Sherina       | Petual:   | •                     |    |
|        | -               |               | ►         |                       |    |

Gambar 7.1 Penggunaan Objek DataView

# 7.2 Tabel Data

DataTable (tabel data) adalah komponen dimana baris data yang diperoleh dari sumber data ditampung sebelum diproses lebih lanjut. Baris data ini kemudian direferensi melalui objek DataTable. Perubahan yang terjadi pada DataTable ditangani library .NET Framework, jadi SQL Server sudah tidak terlibat lagi.

Kita telah mengetahui bahwa ADO.NET bekerja dalam bentuk hubungan terputus sehingga perubahan yang terjadi pada tabel data tidak akan mempengaruhi sumber data sebelum program menjalankan proses modifikasi, baik melalui objek Command maupun objek DataAdapter sehingga program dapat memperlakukan DataTable sebagai "file sementara" untuk berbagai keperluan.

Setelah objek DataTable dideklarasikan, objek tersebut dikaitkan ke komponen tabel objek DataSet, selanjutnya digunakan nama variabel objek data tabel untuk melakukan aktifitas yang terkait dengan objek tersebut, misalnya memperoleh baris data, mengambil nilai dari kolom tertentu, atau memindahkan posisi record/pointer ke baris tertentu.

Perintah **BindingContext** diperlukan ketika akan dilakukan perubahan yang mereferensi objek data tabel, baik itu untuk memindahkan posisi record, memperoleh baris data, maupun menghapus baris. Khusus untuk menambah baris baru atau memperbarui record, program harus menjalankan perintah *objDataTable.AcceptChanges()* sebelum melakukan perubahan pada DataTabel.

Bila program melakukan penghapusan suatu baris record, posisi/pointer ke record tersebut harus dipindahkan karena keberadaan pointer tersebut telah terhapus (ditiadakan). Bila posisi/pointer tidak dipindahkan, program akan *crash*. Hal yang sama (*crash*) juga akan terjadi bila program mencoba mereferensi ke pointer (posisi record) yang telah dihapus.

Properti *row* yang dimiliki oleh DataTable bisa jadi merupakan properti yang paling sering digunakan. Melalui properti *rows.items*, dapat diperoleh data dari masing-masing kolom. Biasanya properti

tersebut digunakan untuk mengatur nilai ke baris tersebut. Di samping itu, properti *rows.count* sangat berguna untuk mengetahui jumlah baris yang dimiliki objek DataTable. Dengan menghitung jumlah baris yang ada, program dapat mengetahui apakah suatu record telah *exist*/ada pada database atau belum.

Contoh program berikut dengan tampilan seperti Gambar 7.2 tampaknya cukup jelas untuk memberi ilustrasi penggunaan objek DataTable. Proses *update* sumber data (database) tidak dicontohkan di sini karena Anda dapat melihat variasi *update* database pada contoh *Aplikasi Program Penjualan Barang*.

Silahkan memperhatikan listing program dan bermain-main (berimaginasi) dengan record yang akan ditampilkan pada layar ketika Anda menekan/mengklik tombol navigasi atau menambah sembarang baris baru. Jangan bermain-main dulu dengan proses penghapusan karena ada hal menarik yang terjadi di sana.

| 🛃 ob | jTabelData        |              |           |               |                                  |
|------|-------------------|--------------|-----------|---------------|----------------------------------|
|      |                   |              |           | posisi record | 0                                |
|      | album_id          | album_singer | album_    | posisifiecoru |                                  |
| •    | AL0001            | Andien       | Bisikar   | Album ID      | AL0001                           |
|      | AL0002            | Andien       | Kinanti   |               |                                  |
|      | AL0004            | Sherina      | Petuala   | Judul Album   | Bisikan Hati                     |
|      | AL0005            | Sherina      | My Life 👻 |               |                                  |
|      |                   |              | ►         |               |                                  |
| ŀ    |                   | > _          | Я         |               |                                  |
| Alb  | um ID             |              | C0010     |               | posisi record untuk dihapus (>0) |
| Per  | nyanyi            |              | Coba      |               | 2                                |
| Juc  | lul Album         |              | Coba      |               | DELETE                           |
|      | ADD               |              |           |               |                                  |
| pos  | isi record yang c | di tambah    | 8         |               | //                               |

Gambar 7.2 Contoh Penggunaan Objek Tabel Data

```
objTabelData.vb:
Public Class objTabelData
```

```
Inherits System.Windows.Forms.Form
#Region " Windows Form Designer generated code "
  Public Sub New()
    MyBase.New()
    'This call is required by the Windows Form Designer. InitializeComponent()
    'Add any initialization after the
InitializeComponent()
    call
  End Sub
'Form overrides dispose to clean up the component list.
Protected Overloads Overrides Sub Dispose(ByVal disposing
As Boolean)
    If disposing Then
      If Not (components Is Nothing) Then
       components.Dispose()
      End If
    End If
    MyBase.Dispose(disposing)
  End Sub
  'Required by the Windows Form Designer
Private components As System.ComponentModel.IContainer
'NOTE: The following procedure is required by the Windows
'Form Designer
'It can be modified using the Windows Form Designer.
'Do not modify it using the code editor.
Friend WithEvents DataGrid1 As
System.Windows.Forms.DataGrid
Friend WithEvents Label1 As System.Windows.Forms.Label
Friend WithEvents TextBox1 As
System.Windows.Forms.TextBox
Friend WithEvents TextBox2 As
System.Windows.Forms.TextBox
Friend WithEvents Label2 As System.Windows.Forms.Label
Friend WithEvents TextBox3 As
System.Windows.Forms.TextBox
Friend WithEvents Label3 As System.Windows.Forms.Label
Friend WithEvents TextBox6 As
System.Windows.Forms.TextBox
Friend WithEvents Label6 As System.Windows.Forms.Label
Friend WithEvents TextBox5 As
System.Windows.Forms.TextBox
Friend WithEvents Label5 As System.Windows.Forms.Label
Friend WithEvents TextBox4 As
System.Windows.Forms.TextBox
Friend WithEvents Label4 As System.Windows.Forms.Label
Friend WithEvents TextBox7 As
System.Windows.Forms.TextBox
Friend WithEvents Label7 As System.Windows.Forms.Label
Friend WithEvents Btn Buttom As
System.Windows.Forms.Button
Friend WithEvents Btn Previous As
System.Windows.Forms.Button
```

Friend WithEvents Btn Next As System.Windows.Forms.Button Friend WithEvents Btn Top As System.Windows.Forms.Button Friend WithEvents Button1 As System.Windows.Forms.Button Friend WithEvents Button2 As System.Windows.Forms.Button Friend WithEvents TextBox8 As System.Windows.Forms.TextBox Friend WithEvents Label8 As System.Windows.Forms.Label <System.Diagnostics.DebuggerStepThrough() > Private Sub InitializeComponent() Me.DataGrid1 = New System.Windows.Forms.DataGrid Me.Label1 = New System.Windows.Forms.Label Me.TextBox1 = New System.Windows.Forms.TextBox Me.TextBox2 = New System.Windows.Forms.TextBox Me.Label2 = New System.Windows.Forms.Label Me.TextBox3 = New System.Windows.Forms.TextBox Me.Label3 = New System.Windows.Forms.Label Me.TextBox6 = New System.Windows.Forms.TextBox Me.Label6 = New System.Windows.Forms.Label Me.TextBox5 = New System.Windows.Forms.TextBox Me.Label5 = New System.Windows.Forms.Label Me.TextBox4 = New System.Windows.Forms.TextBox Me.Label4 = New System.Windows.Forms.Label Me.TextBox7 = New System.Windows.Forms.TextBox Me.Label7 = New System.Windows.Forms.Label Me.Btn Buttom = New System.Windows.Forms.Button Me.Btn Previous = New System.Windows.Forms.Button Me.Btn Next = New System.Windows.Forms.Button Me.Btn Top = New System.Windows.Forms.Button Me.Button1 = New System.Windows.Forms.Button Me.Button2 = New System.Windows.Forms.Button Me.TextBox8 = New System.Windows.Forms.TextBox Me.Label8 = New System.Windows.Forms.Label CType (Me.DataGrid1, System.ComponentModel.ISupportInitialize).BeginInit() Me.SuspendLayout() 'DataGrid1 Me.DataGrid1.DataMember = "" Me.DataGrid1.HeaderForeColor System.Drawing.SystemColors.ControlText Me.DataGrid1.Location = New System.Drawing.Point(0, 0) Me.DataGrid1.Name = "DataGrid1" Me.DataGrid1.Size = New System.Drawing.Size(240, 128) Me.DataGrid1.TabIndex = 0 'Label1 Me.Label1.Location = New System.Drawing.Point(248, 16)
Me.Label1.Name = "Label1" Me.Label1.Size = New System.Drawing.Size(104, 16) Me.Label1.TabIndex = 1 'TextBox1 Me.TextBox1.Location = New System.Drawing.Point (376, 8) Me.TextBox1.Name = "TextBox1" Me.TextBox1.TabIndex = 2
Me.TextBox1.Text = ""

```
'TextBox2
Me.TextBox2.Location = New System.Drawing.Point
(376, 40)
Me.TextBox2.Name = "TextBox2"
Me.TextBox2.TabIndex = 4
Me.TextBox2.Text = ""
'Label2
Me.Label2.Location = New System.Drawing.Point(248, 48)
Me.Label2.Name = "Label2"
Me.Label2.Size = New System.Drawing.Size(104, 16)
Me.Label2.TabIndex = 3
'TextBox3
Me.TextBox3.Location = New System.Drawing.Point
 (376, 72)
Me.TextBox3.Name = "TextBox3"
Me.TextBox3.TabIndex = 6
Me.TextBox3.Text = ""
'Label3
Me.Label3.Location = New System.Drawing.Point(248, 80)
Me.Label3.Name = "Label3"
Me.Label3.Size = New System.Drawing.Size(104, 16)
Me.Label3.TabIndex = 5
'TextBox6
Me.TextBox6.Location = New System.Drawing.Point
(200, 264)
Me.TextBox6.Name = "TextBox6"
Me.TextBox6.TabIndex = 13
Me TextBox6 Text = ""
Me.TextBox6.Text =
'Label6
Me.Label6.Location = New System.Drawing.Point(16, 264)
Me.Label6.Name = "Label6"
Me.Label6.Size = New System.Drawing.Size(168, 16)
Me.Label6.TabIndex = 12
'TextBox5
Me.TextBox5.Location = New System.Drawing.Point
(200, 232)
Me.TextBox5.Name = "TextBox5"
Me.TextBox5.TabIndex = 11
Me.TextBox5.Text = ""
'Label5
Me.Label5.Location = New System.Drawing.Point(16, 232)
Me.Label5.Name = "Label5"
Me.Label5.Size = New System.Drawing.Size(168, 16)
Me.Label5.TabIndex = 10
'TextBox4
```

158

```
Me.TextBox4.Location = New System.Drawing.Point
(200, 200)
Me.TextBox4.Name = "TextBox4"
Me.TextBox4.TabIndex = 9
Me.TextBox4.Text = ""
'Label4
Me.Label4.Location = New System.Drawing.Point(16, 200)
Me.Label4.Name = "Label4"
Me.Label4.Size = New System.Drawing.Size(168, 16)
Me.Label4.TabIndex = 8
'TextBox7
Me.TextBox7.Location = New System.Drawing.Point
(392, 232)
Me.TextBox7.Name = "TextBox7"
Me.TextBox7.TabIndex = 16
Me.TextBox7.Text = ""
'Label7
Me.Label7.Location = New System.Drawing.Point
(360, 208)
Me.Label7.Name = "Label7"
Me.Label7.Size = New System.Drawing.Size(168, 16)
Me.Label7.TabIndex = 15
'Btn Buttom
Me.Btn Buttom.Font = New
Me.Btn Buttom.Font = New
System.Drawing.Font("Microsoft
Sans Serif", 8.25!, System.Drawing.FontStyle.Bold,
System.Drawing.GraphicsUnit.Point, CType(0, Byte))
Me.Btn Buttom.Location = New System.Drawing.Point
(176, 136)
Me.Btn Buttom.Name = "Btn Buttom"
Me.Btn Buttom.Size = New System.Drawing.Size(48, 24)
Me.Btn Buttom.TabIndex = 24
Me.Btn Buttom.Text = ">|"
'Btn Previous
Me.Btn Previous.Font = New
System.Drawing.Font("Microsoft Sans Serif", 8.25!,
System.Drawing.FontStyle.Bold,
System.Drawing.GraphicsUnit.Point, CType(0, Byte))
Me.Btn Previous.Location = New System.Drawing.Point
(64, 136)
Me.Btn Previous.Name = "Btn Previous"
Me.Btn Previous.Size = New System.Drawing.Size(48, 24)
Me.Btn Previous.TabIndex = 22
Me.Btn Previous.Text = "<"
'Btn Next
Me.Btn Next.Font = New System.Drawing.Font("Microsoft
Sans Serif", 8.25!, System.Drawing.FontStyle.Bold,
System.Drawing.GraphicsUnit.Point, CType(0, Byte))
```

```
Me.Btn Next.Location = New System.Drawing.Point
(120, 136)
Me.Btn Next.Name = "Btn Next"
Me.Btn Next.Size = New System.Drawing.Size(48, 24)
Me.Btn Next.TabIndex = 23
Me.Btn Next.Text = ">"
'Btn Top
Me.Btn Top.Font = New System.Drawing.Font("Microsoft
Sans Serif", 8.25!, System.Drawing.FontStyle.Bold,
System.Drawing.GraphicsUnit.Point, CType(0, Byte))
Me.Btn Top.Location = New System.Drawing.Point(8, 136)
Me.Btn Top.Name = "Btn Top"
Me.Btn Top.Size = New System.Drawing.Size(48, 24)
Me.Btn Top.TabIndex = 21
Me.Btn Top.Text = "|<"
'Button1
Me.Button1.Location = New System.Drawing.Point
(16, 296)
Me.Button1.Name = "Button1"
Me.Button1.TabIndex = 25
Me.Button1.Text = "ADD"
'Button2
Me.Button2.Location = New System.Drawing.Point
(392, 264)
Me.Button2.Name = "Button2"
Me.Button2.TabIndex = 26
Me.Button2.Text = "DELETE"
'TextBox8
Me.TextBox8.Location = New System.Drawing.Point
(200, 328)
Me.TextBox8.Name = "TextBox8"
Me.TextBox8.TabIndex = 28
Me.TextBox8.Text = ""
'Label8
Me.Label8.Location = New System.Drawing.Point(16, 328)
Me.Label8.Name = "Label8"
Me.Label8.Size = New System.Drawing.Size(168, 16)
Me.Label8.TabIndex = 27
'objTabelData
Me.AutoScaleBaseSize = New System.Drawing.Size(5, 13)
Me.ClientSize = New System.Drawing.Size(536, 365)
Me.Controls.Add(Me.TextBox8)
Me.Controls.Add(Me.Label8)
Me.Controls.Add (Me.Button2)
Me.Controls.Add (Me.Button1)
Me.Controls.Add (Me.Btn Buttom)
Me.Controls.Add(Me.Btn Previous)
Me.Controls.Add(Me.Btn Next)
Me.Controls.Add(Me.Btn_Top)
```

```
Me.Controls.Add(Me.TextBox7)
Me.Controls.Add(Me.Label7)
Me.Controls.Add (Me.TextBox6)
Me.Controls.Add(Me.Label6)
Me.Controls.Add(Me.TextBox5)
Me.Controls.Add(Me.Label5)
Me.Controls.Add(Me.TextBox4)
Me.Controls.Add(Me.Label4)
Me.Controls.Add(Me.TextBox3)
Me.Controls.Add(Me.Label3)
Me.Controls.Add (Me.TextBox2)
Me.Controls.Add (Me.Label2)
Me.Controls.Add(Me.TextBox1)
Me.Controls.Add(Me.Label1)
Me.Controls.Add(Me.DataGrid1)
Me.Name = "objTabelData"
Me.Text = "objTabelData"
CType (Me.DataGrid1,
System.ComponentModel.ISupportInitialize).EndInit()
Me.ResumeLayout(False)
```

End Sub

#End Region

Dim objConnection As SqlConnection Dim objCommand As SqlCommand Dim objDataAdapter As SqlDataAdapter Dim objDataSet As New DataSet Dim strConn, strSQL As String Dim objDataTable As New DataTable Private Sub objTabelData Load(ByVal sender As System.Object, ByVal e As System.EventArgs) Handles MyBase.Load Dim form MenuInduk As New MenuInduk strConm = form MenuInduk.mRoot StrConn
strSQL = "select album id, album singer, album title from AlbumList order by album id" objConnection = New SqlConnection(strConn) objCommand = New SqlCommand(strSQL, objConnection)
objConnection.Open() objDataAdapter = New SqlDataAdapter(objCommand) objDataAdapter.Fill(objDataSet, "mDT albumlist") objDataTable = objDataSet.Tables("mDT AlbumList") DataGrid1.DataSource = objDataTable DataGrid1.ReadOnly = True objConnection.Close() Label1.Text = "posisi record" Label2.Text = "Album ID" Label3.Text = "Judul Album" Label4.Text = "Album ID" Label5.Text = "Penyanyi" Label6.Text = "Judul Album" Label7.Text = "posisi record untuk dihapus (>0)" Label8.Text = "posisi record yang di tambah" End Sub Private Sub Display data() Dim mPosition As Integer =

161

```
BindingContext (objDataTable). Position
    TextBox1.Text = mPosition
    With objDataTable.Rows(mPosition)
      TextBox2.Text = .Item("Album ID")
TextBox3.Text = .Item("Album title")
    End With
  End Sub
  Private Sub Btn Top Click (ByVal sender As
System.Object,
ByVal e As System.EventArgs) Handles Btn Top.Click
    BindingContext(objDataTable).Position = 0
    Display data()
  End Sub
  Private Sub Btn Previous Click(ByVal sender As
  System.Object, ByVal e As System.EventArgs) Handles
Btn Previous.Click
    BindingContext(objDataTable).Position -= 1
    Display data()
  End Sub
Private Sub Btn Next Click(ByVal sender As System.Object,
ByVal e As System.EventArgs) Handles Btn Next.Click
    BindingContext (objDataTable) . Position += 1
    Display data()
  End Sub
Private Sub Btn Buttom Click(ByVal sender As
System.Object, ByVal e As System.EventArgs) Handles
Btn Buttom.Click
    BindingContext(objDataTable).Position =
    objDataTable.Rows.Count - 1
    Display data()
  End Sub
Private Sub Button1 Click(ByVal sender As System.Object,
ByVal e As System.EventArgs) Handles Button1.Click
objDataSet.AcceptChanges()
    BindingContext(objDataTable).AddNew()
    Dim mPos As Integer =
BindingContext(objDataTable).Position
BindingContext(objDataTable).Position = mPos
    With objDataTable.Rows(mPos)
      .Item("Album ID") = TextBox4.Text
.Item("Album Singer") = TextBox5.Text
.Item("Album Title") = TextBox6.Text
    End With
    TextBox8.Text = mPos
  End Sub
Private Sub Button2 Click(ByVal sender As System.Object,
ByVal e As System. EventArgs) Handles Button2. Click
    Dim mPosHapus As Integer = TextBox7.Text
    Dim Row As DataRow = objDataTable.Rows(mPosHapus)
Row.Delete()
    BindingContext(objDataTable).Position -= 1
  End Sub
End Class
```

```
DIIG CI
```

Apa gerangan hal menarik dari proses penghapusan record pada tabel data? Sekilas memang tidak ada hal yang istimewa, tetapi coba jalankan program dan hapus posisi record ke-3 (isi dengan angka 2 pada kolom entri) dan tekan tombol **Delete**. Anda akan melihat record tersebut dihapus dari tampilan DataGrid.

Coba lakukan navigasi ke **Beginning of Record (I<)** dan **End of Record (>I)**. Posisi record yang ditampilkan baik-baik saja. Akan tetapi cobalah mulai melakukan navigasi baris satu per satu. *Booomm!!* Program c*rash* saat mendekati posisi record ke-3.

Coba jalankan kembali program tersebut dan hapus kembali posisi record ke-3, dilanjutkan dengan menambahkan record baru. Silahkan menggunakan tombol navigasi dan program akan berjalan dengan mulus. Lakukan kembali penghapusan posisi record ke-3. Anda akan melihat baris yang bersangkutan dihapus.

Selanjutnya bila Anda mengerakan tombol navigasi maka program akan c*rash*, tetapi bila dilakukan penambahan record baru, program akan bekerja dengan normal pada pergerakan posisi record. Singkatnya, dapat dikatakan tabel data baru akan di*update* secara fisik bila terjadi penambahan record baru.

Masalah yang muncul dalam penulisan aplikasi program adalah bagaimana kita mengetahui seorang pengguna akan menambah record baru setelah dia melakukan penghapusan? Bagaimana bila dia mengerakan/navigasi posisi record? Tentunya kita tidak ingin program *crash*.

Ingin tahu solusinya? Sabar saja, lupakan saja masalah ini untuk sementara waktu, lebih baik belajar masalah lain karena permasalahan tersebut akan diilustrasikan pada *Aplikasi Program Penjualan Barang* dan Anda dapat melihat solusinya serta melihat cara lain untuk menambah/menghapus baris tanpa melibatkan sistem tombol navigasi.

Selain memperoleh (struktur) tabel data secara otomatis dari hasil proses Selection Query, Anda dapat juga membuat (struktur) tabel data melalui program dengan cara membuat objek data tabel baru, membuat objek column dan menambahkan objek column ke dalam objek data tabel, serta mengisi tabel data dengan baris baru. Proses selanjutnya sama dengan proses struktur tabel yang diperoleh dari proses Selection Query.

```
objTabelData2.vb:
Public Class objTabelData2
Inherits System.Windows.Forms.Form
#Region " Windows Form Designer generated code "
  Public Sub New()
    MyBase.New()
    'This call is required by the Windows Form Designer.
    InitializeComponent()
    'Add any initialization after the
InitializeComponent()
    call
  End Sub
'Form overrides dispose to clean up the component list.
Protected Overloads Overrides Sub Dispose(ByVal disposing
As Boolean)
    If disposing Then
      If Not (components Is Nothing) Then
       components.Dispose()
      End If
    End If
    MyBase.Dispose(disposing)
  End Sub
'Required by the Windows Form Designer
Private components As System.ComponentModel.IContainer
'NOTE: The following procedure is required by the Windows
'Form Designer
'It can be modified using the Windows Form Designer.
'Do not modify it using the code editor.
Friend WithEvents DataGrid1 As
System.Windows.Forms.DataGrid
<System.Diagnostics.DebuggerStepThrough() > Private Sub
InitializeComponent()
    Me.DataGrid1 = New System.Windows.Forms.DataGrid
CType(Me.DataGrid1,
System.ComponentModel.ISupportInitialize).BeginInit()
    Me.SuspendLayout()
    'DataGrid1
    Me.DataGrid1.DataMember = ""
Me.DataGrid1.HeaderForeColor =
    System.Drawing.SystemColors.ControlText
    Me.DataGrid1.Location = New System.Drawing.Point
    (16, 16)
    Me.DataGrid1.Name = "DataGrid1"
    Me.DataGridl.Size = New System.Drawing.Size(312, 152)
Me.DataGridl.TabIndex = 0
    'objTabelData2
```

```
Me.AutoScaleBaseSize = New System.Drawing.Size(5, 13)
Me.ClientSize = New System.Drawing.Size(344, 181)
     Me.Controls.Add (Me.DataGrid1)
     Me.Name = "objTabelData2"
Me.Text = "objTabelData2"
     CType (Me.DataGrid1,
     System.ComponentModel.ISupportInitialize).EndInit()
     Me.ResumeLayout (False)
   End Sub
#End Region
Private Sub objTabelData2 Load(ByVal sender As Object,
ByVal e As System. EventArgs) Handles MyBase. Load
     'Buat objDataTable
     Dim objDataTable As New DataTable
     'Buat objek Column - objColumn dan set propertinya
     Dim objColumn As DataColumn = New DataColumn
     objColumn.DataType =
System.Type.GetType("System.String")
objColumn.AllowDBNull = False
     objColumn.Caption = "EMP ID"
     objColumn.ColumnName = "Nomor Karyawan"
objColumn.DefaultValue = "KO000"
'Tambahkan objColumn ke tabel
     objDataTable.Columns.Add(objColumn)
     'Buat objek Column - objColumn1 dan set propertinya
     objColumn = New DataColumn
     objColumn.DataType =
     System.Type.GetType("System.String")
     objColumn.AllowDBNull = False
objColumn.Caption = "EMP Name"
objColumn.ColumnName = "Nama Karyawan"
     objDataTable.Columns.Add(objColumn)
     ' Tambahkan baris ke tabel
     Dim objRow As DataRow
Dim i As Integer
For i = 0 To 5
      or 1 = 0 10 5
objRow = objDataTable.NewRow()
objRow("Nomor Karyawan") = "K000" & Trim(Str(i))
objRow("Nama Karyawan") = "Nama Karyawan " & Str(i)
' Btambahkan baris baru ke dalam objDataTable
      objDataTable.Rows.Add(objRow)
     Next i
     'set ukuran kolom dan row sebelum tabel dikaitkan ke
     `DataGrid
     DataGrid1.PreferredColumnWidth() = 125
     DataGrid1.PreferredRowHeight() = 20
     DataGrid1.DataSource = objDataTable
   End Sub
```

```
End Class
```

| objTa | belData2       |                 | <u>-                                    </u> |
|-------|----------------|-----------------|----------------------------------------------|
|       |                |                 |                                              |
|       | Nomor Karyawan | Nama Karyawan   |                                              |
| •     | K0000          | Nama Karyawan 0 |                                              |
|       | K0001          | Nama Karyawan 1 |                                              |
|       | K0002          | Nama Karyawan 2 |                                              |
|       | K0003          | Nama Karyawan 3 |                                              |
|       | K0004          | Nama Karyawan 4 |                                              |

Gambar 7.3 Tampilan Data Tabel yang Dibuat via Program

### 7.3 DataGrid - VB6 menjadi VB.NET

Kontrol/objek DataGrid bermanfaat untuk menampilkan tabel data dalam bentuk baris dan kolom. Di samping itu, kontrol ini juga membantu menyederhanakan penulisan program untuk entri detail transaksi sehingga tidak heran jika kontrol ini banyak dijumpai pada aplikasi program.

Ada beberapa hal dasar dilakukan pada DataGrid untuk memperjelas informasi yang ditampilkan, misalnya memberi judul DataGrid, mengganti judul kolom, mengatur lebar kolom, mengatur format tampilan kolom, dan sebagainya. Adapun hal yang lebih rumit terkait dengan Datagrid dapat berupa proses entri data, baik untuk menambah, mengubah, serta menghapus suatu baris record, maupun melibatkan event pada Datagrid, misalnya event klik, event perubahan posisi cell, dan lainnya.

Oleh karena tingkat kegunaan kontrol DataGrid yang besar, penulis ingin mengajak Anda untuk mendalaminya dengan menulis program untuk menampilkan baris tabel *AlbumList* pada kontrol DataGrid menggunakan VB6. Tampilan DataGrid akan dipoles sedikit dengan memberi judul DataGrid, memberi judul kolom, mengatur lebar kolom, dan lain-lain seperti tampak pada Gambar 7.4 dan listing program berikut ini.

```
Listing Program VB6 pada folder objDataGrid.VB6:
Private Sub Form Load()
DataGrid1.Caption = "Judul DataGrid"
```

```
' tidak mengizinkan update album id
DataGrid1.Columns("album id").Locked = True
DataGrid1.Columns("album id").Caption = "Kode Album"
DataGrid1.Columns("album singer").Caption = "Penyanyi"
DataGrid1.Columns("album title").Width = 2500
DataGrid1.Columns("added by").Visible = flase
End Sub
```

|     | 0001 | Risikan Hati          | i chyanyi                               | ALDUM - |
|-----|------|-----------------------|-----------------------------------------|---------|
|     |      | LUND OLL LOU          | Andien                                  | ICD T   |
| IAL | 0002 | Kinanti               | Andien                                  |         |
| AL  | 0003 | Andai Aku Besar Nanti | Sherina                                 | CD      |
| AL  | 0004 | Petualangan Sherina   | Sherina                                 | CD      |
| 4   | T    | 11.12                 | - i - i - i - i - i - i - i - i - i - i |         |

Gambar 7.4 Tampilan DataGrid yang telah dipoles

Selanjutnya target kita adalah menampilkan informasi serupa dengan VB.NET menggunakan cara apa pun. Adapun cara yang paling mudah adalah dengan membuka proyek/program tersebut melalui VB.NET dan membiarkan fasilitas *Upgrade Wizard* melakukan konversi sehingga akan Anda dapati hasil konversi program seperti listing berikut ini (proses konversi akan menambahkan file referensi/class/namespace yang diperlukan pada subdirektori .*Ibin* untuk membantu kelancaran eksekusi program hasil konversi).

```
Option Strict Off
Option Explicit On
Friend Class Form1
Inherits System.Windows.Forms.Form
#Region "Windows Form Designer generated code "
Public Sub New()
MyBase.New()
If m vb6FormDefInstance Is Nothing Then
If m InitializingDefInstance Then
m vb6FormDefInstance = Me
Else
Try
```

167

```
'For the start-up form, the first instance
         'created
         'is the default instance.
         If
           System.Reflection.Assembly.
           GetExecutingAssembly.EntryPoint.DeclaringType
          Is Me.GetType Then
m vb6FormDefInstance = Me
         End If
       Catch
       End Try
      End If
    End If
    'This call is required by the Windows Form Designer. InitializeComponent()
    VB6 AddADODataBinding()
  End Sub
'Form overrides dispose to clean up the component list.
Protected Overloads Overrides Sub Dispose(ByVal Disposing
As Boolean)
    If Disposing Then
      VB6 RemoveADODataBinding()
      If Not components Is Nothing Then
       components.Dispose()
      End If
    End If
    MyBase.Dispose(Disposing)
  End Sub
  'Required by the Windows Form Designer
  Private components As System.ComponentModel.IContainer
  Public ToolTip1 As System.Windows.Forms.ToolTip
Private ADOBind Adodc1 As VB6.MBindingCollection
  Public WithEvents DataGrid1 As
  AxMSDataGridLib.AxDataGrid
  Public WithEvents Adodc1 As VB6.ADODC
  'NOTE: The following procedure is required by the
   'Windows Form Designer
  'It can be modified using the Windows Form Designer.
'Do not modify it using the code editor.
  <System.Diagnostics.DebuggerStepThrough() > Private Sub
  InitializeComponent()
    Dim resources As System.Resources.ResourceManager =
    New
    System.Resources.ResourceManager(GetType(Form1))
    Me.components = New System.ComponentModel.Container
Me.ToolTip1 = New
    System.Windows.Forms.ToolTip(components)
    Me.ToolTip1.Active = True
    Me.DataGrid1 = New AxMSDataGridLib.AxDataGrid
    Me.Adodc1 = New VB6.ADODC
    CType (Me.DataGrid1,
    System.ComponentModel.ISupportInitialize).BeginInit()
Me.Text = "Form1"
    Me.ClientSize = New System.Drawing.Size(436,
                                                        174)
    Me.Location = New System.Drawing.Point(4, 23)
    Me.StartPosition =
    System.Windows.Forms.FormStartPosition.
    WindowsDefaultLocation
```

```
Me.Font = New System.Drawing.Font("Arial", 8.0!,
System.Drawing.FontStyle.Regular,
System.Drawing.GraphicsUnit.Point, CType(0, Byte))
Me.AutoScaleBaseSize = New System.Drawing.Size(5, 13)
Me.BackColor = System.Drawing.SystemColors.Control
Me.FormBorderStyle =
System.Windows.Forms.FormBorderStyle.Sizable
Me.ControlBox = True
Me.Enabled = True
Me.KeyPreview = False
Me.MaximizeBox = True
Me.MinimizeBox = True
Me.Cursor = System.Windows.Forms.Cursors.Default
Me.RightToLeft = System.Windows.Forms.RightToLeft.No
Me.ShowInTaskbar = True
Me.HelpButton = False
Me.WindowState =
System.Windows.Forms.FormWindowState.Normal
Me.Name = "Form1"
DataGrid1.OcxState
CType(resources.GetObject("DataGrid1.OcxState"),
System.Windows.Forms.AxHost.State)
Me.DataGrid1.Size = New System.Drawing.Size(417, 113)
Me.DataGrid1.Location = New System.Drawing.Point
(8, 16)
Me.DataGrid1.TabIndex = 0
Me.DataGrid1.Name = "DataGrid1"
Me.Adodc1.Size = New System.Drawing.Size(288, 33)
Me.Adodc1.Location = New System.Drawing.Point(64, 136)
Me.Adodc1.CursorLocation =
ADODB.CursorLocationEnum.adUseClient
Me.Adodc1.ConnectionTimeout = 15
Me.Adodc1.CommandTimeout = 30
Me.Adodc1.CursorType
ADODB.CursorTypeEnum.adOpenStatic
Me.Adodc1.LockType =
ADODB.LockTypeEnum.adLockOptimistic
Me.Adodc1.CommandType
ADODB.CommandTypeEnum.adCmdTable
Me.Adodc1.CacheSize = 50
Me.Adodc1.MaxRecords = 0
Me.Adodc1.BOFAction =
Microsoft.VisualBasic.Compatibility.VB6.ADODC.
BOFActionEnum.adDoMoveFirst
Me.Adodc1.EOFAction
Microsoft.VisualBasic.Compatibility.VB6.ADODC.
EOFActionEnum.adDoMoveLast
Me.Adodc1.BackColor =
System.Drawing.SystemColors.Window
Me.Adodc1.ForeColor =
System.Drawing.SystemColors.WindowText
Me.Adodc1.Orientation
Microsoft.VisualBasic.Compatibility.VB6.ADODC.
OrientationEnum.adHorizontal
Me.Adodc1.Enabled = True
Me.Adodc1.UserName = ""
Me.Adodcl.RecordSource = "ALBUMLIST"
Me.Adodcl.Text = "Adodcl"
Me.Adodcl.Font = New System.Drawing.Font("Arial",
8.25!, System.Drawing.FontStyle.Regular,
```

System.Drawing.GraphicsUnit.Point, CType(0, Byte))

```
Me.Adodc1.ConnectionString =
     "Provider=SQLOLEDB.1;Password=emc;Persist Security
Info=True;User ID=eMC;Initial Catalog=eMusicCity;Data
     Source=localhost"
     Me.Adodc1.Name = "Adodc1"
Me.Controls.Add(DataGrid1)
     Me.Controls.Add(Adodc1)
     CType (Me.DataGrid1,
     System.ComponentModel.ISupportInitialize).EndInit()
   End Sub
#End Region
#Region "Upgrade Support "
   Private Shared m vb6FormDefInstance As Form1
Private Shared m InitializingDefInstance As Boolean
   Public Shared Property DefInstance() As Form1
     Get
       If m vb6FormDefInstance Is Nothing OrElse
       m vb6FormDefInstance.IsDisposed Then
         m InitializingDefInstance = True
         m vb6FormDefInstance = New Form1
         m InitializingDefInstance = False
       End If
       DefInstance = m vb6FormDefInstance
     End Get
     Set(ByVal Value As Form1)
       m vb6FormDefInstance = Value
     End Set
End Property
#End Region
Private Sub Form1 Load (ByVal eventSender As
System.Object, ByVal eventArgs As System.EventArgs)
Handles MyBase.Load
Dim flase As Object
DataGrid1.Text = "Judul DataGrid"
     ' tidak mengizinkan update album id
DataGrid1.Columns("album id").Locked = True
DataGrid1.Columns("album id").Caption = "Kode Album"
     DataGrid1.Columns("album singer").Caption = "Penyanyi"
DataGrid1.Columns("album title").Width =
     VB6.TwipsToPixelsX(2500)
     'UPGRADE WARNING: Couldn't resolve default property of
'object flase. Click for more: 'ms-
'help://MS.VSCC.2003/commoner/redir/
'redirect.htm?keyword="vbup1037"'
     DataGrid1.Columns("added by").Visible = flase
   End Sub
   Public Sub VB6 AddADODataBinding()
ADOBind Adodc1 = New VB6.MBindingCollection
ADOBind Adodc1.DataSource = CType(Adodc1,
     msdatasrc.DataSource)
     ADOBind Adodc1.UpdateMode =
     VB6.UpdateMode.vbUpdateWhenPropertyChanges
     ADOBind Adodc1.UpdateControls()
   End Sub
```

```
Public Sub VB6 RemoveADODataBinding()
ADOBind Adodc1.Clear()
ADOBind Adodc1.Dispose()
ADOBind Adodc1 = Nothing
End Sub
```

End Class

Anda tidak perlu pusing dengan kode program yang disisipkan, cukup Anda lihat prosedur *form1\_load* dan baris pernyataan yang dimilikinya. Tampak hampir sama dengan pernyataan pada VB6, bukan?

Mari jalankan program untuk melihat hasilnya, dan *wOOooo...*, program menampilkan pesan kesalahan pada baris *DataGrid1.Text = "Judul DataGrid".* Tidak menjadi masalah karena memang sintaks pernyataan tersebut salah. Jadikan saja baris tersebut menjadi baris komentar dan coba eksekusi program sekali lagi... Anda akan memperoleh pesan kesalahan pada baris selanjutnya.

Oleh karena sintaks pernyataan berikutnya hampir sama, Anda pasti sudah menduga baris itu pun akan memberi pesan kesalahan, karenanya jadikan saja semua baris tersebut menjadi baris komentar dan jalankan program. Eksekusi program akan berjalan lancar, tetapi tidak ada data yang ditampilkan pada kontrol DataGrid.

Singkat kata, proses *Upgrade Wizard* tidak menghasilkan program seperti yang diharapkan. Setelah gagal dengan mujizat pertama, mari kita lakukan cara kedua. Sebagai programmer yang baik tentunya Anda akan mencari solusinya melalui buku yang Anda miliki. Adapun materi buku yang penulis peroleh adalah:

- ☑ Buku manual (eBook) edisi 2001-2003.
- Ø Buku VB.NET edisi 2001-2003.
- ☑ Buku VB.NET dalam Bhasa Indonesia edisi 2003-2004 dengan referensi buku edisi 2001-2003.

Cukup baik jika ditinjau dari tahun penerbitannya, karena itu mari kita cari materi pembahasan kontrol DataGrid. Akan Anda dapati pembahasan yang sekilas maupun cukup detail mengenai kontrol DataGrid, tetapi jangan bergembira dulu karena pembahasan topik DataGrid yang cukup detail ini bukan untuk aplikasi Windows (Windows Applications), melainkan untuk aplikasi Web (ASP.NET), jadi tidak ada gunanya bagi kita.

Dua jurus telah kita coba lakukan untuk mendandani kontrol DataGrid tidak berhasil sehingga ada baiknya kita hentikan dulu pembahasan DataGrid sampai di sini dulu.

Anda mungkin sedikit bertanya mengapa penulis membahas topik ini seperti telah Anda baca di atas? Jawabnya adalah sebagai suatu ilustrasi untuk memecahkan masalah. Mungkin Anda memiliki program VB6 yang akan dikonversikan ke VB.NET atau mencoba membuat aplikasi VB.NET, tetapi mengalami kendala pada hal tertentu yang sebenarnya dapat diatasi dengan mudah bila menggunakan VB6. Besar kemungkinan Anda akan melakukan tindakan seperti diilustrasikan penulis untuk memancing munculnya ide guna mengatasi masalah yang dihadapi sampai akhirnya Anda mendapatkan solusi atau Anda menghadapi jalan buntu.

Tidak banyak referensi yang dapat diandalkan untuk memecahkan masalah pemrogram pada VB.NET karena memang banyak hal baru pada VB.NET. Cara terbaik adalah dengan melihat bukubuku VB.NET yang ada untuk sekedar memperkaya referensi seandainya kita menghadapi kendala dalam pemrograman dan tentunya membiasakan diri dengan sintaks pada VB.NET agar lebih terbiasa dengan cara penulisan pernyataan pada VB.NET. Tidak kalah pentingnya, milikilah CD *MSDN Documentation Library* agar Anda dapat memperoleh bantuan melalui Help menu.

## 7.4 DataGrid pada VB.NET

Bila dilihat dari tampilan DataGrid, sekilas Anda akan menduga kontrol DataGrid pada VB.NET memiliki banyak kesamaan dengan kontrol DataGrid pada VB6. Akan tetapi dari segi pemrograman tidaklah demikian. Ada dua hal yang sangat berbeda, yakni:

☑ VB6 memiliki fasilititas jendela DataGrid-Property Pages (Gambar 7.5), untuk mempercantik informasi yang ditampilkan, sedangkan VB.NET tidak memilikinya. Pada VB.NET, Events kontrol seperti AfterColEdit, BeforeDelete, atau OnAddNew yang digunakan berkaitan dengan perubahan, penghapusan, maupun penambahan baris record tidak ada lagi. Hal ini dapat dimengerti karena penggunaan ADO.NET yang bersifat *disconnected fashion* tidak membutuhkan/mengizinkan hal tersebut.

Ada pun titik permasalahan yang dihadapi adalah kita sudah memiliki aplikasi program VB6 yang memanfaatkan Property Pages maupun Event seperti tersebut di atas sehingga mau tidak mau kita harus melakukan modifikasi pada program VB6 agar dapat dijalankan pada VB.NET.

| Property Pages                                                                                                    |                                                                                                    |                                                                                                    | ×      |
|----------------------------------------------------------------------------------------------------|----------------------------------------------------------------------------------------------------|----------------------------------------------------------------------------------------------------|--------|
| General Keyboard Col<br>Caption Daftar Barang<br>AllowAddNew<br>AllowDelete<br>AllowUpdate<br>ColumnHeaders<br>Enabled | umns Layout Color<br>DefColWidth<br>HeadLines<br>RowHeight<br>Appearance<br>BorderStyle<br>RowDividerStyle | Font     Splits       0       1       434.8347       1 - dbg3D       1 - dbgFixedSingl       2 - dbgDarkGrayL | Format |
|                                                                                                    |                                                                                                    |                                                                                                    |        |
| ОК                                                                                                    | Cancel                                                                                                    | Apply                                                                                                    | Help   |

Gambar 7.5 DataGrid-Property Pages pada VB6

Kecuali bila Anda telah mengetahui (membaca) bagaimana cara memperjelas penampilan datagrid, proses pencarian informasi tersebut cukup mengonsumsi waktu. Akan tetapi kini Anda tidak perlu khawatir lagi, penulis telah mendapatkannya dan Anda dapat menggunakan contoh yang diberikan dan melakukan perubahan sesuai dengan yang diinginkan.

Anda dapat mengatur kolom pada tampilan datagrid melalui objek DataTable, sayangnya tidak banyak pilihan/fasilitas yang disediakan. Di samping itu, *set-up* melalui objek DataTable akan berlaku untuk semua tampilan datagrid yang menggunakan objek data tabel tersebut sebagai sumber datanya.

Cara lain adalah dengan menggunakan class DataGridTableStyle. Untuk itu kontrol datagrid harus di-*binding*/dikaitkan ke objek DataSet dengan nama tabel yang akan digunakan. Selanjutnya deklarasikan sebuah DataGridTableStyle baru, dilanjutkan dengan mengatur *DataGridTableStyle.MappingName* ke nama tabel objek DataSet dan akhiri proses ini dengan menambahkan DataGridTableStyle ke dalam koleksi *DataGrid.TabelStyles* serta perjelas penampilan data pada kontrol datagrid seperti contoh program berikut ini.

```
objDataGrid.vb:
Public Class objDataGrid
  Inherits System.Windows.Forms.Form
#Region " Windows Form Designer generated code "
  Public Sub New()
   MvBase.New()
    'This call is required by the Windows Form Designer.
   InitializeComponent()
    'Add any initialization after the
   InitializeComponent()
    `call
  End Sub
'Form overrides dispose to clean up the component list.
Protected Overloads Overrides Sub Dispose(ByVal disposing
As Boolean)
   If disposing Then
     If Not (components Is Nothing) Then
      components.Dispose()
     End If
   End If
   MyBase.Dispose(disposing)
  End Sub
  'Required by the Windows Form Designer
```

Private components As System.ComponentModel.IContainer 'NOTE: The following procedure is required by the 'Windows Form Designer 'It can be modified using the Windows Form Designer. 'Do not modify it using the code editor. Friend WithEvents DataGrid2 As System.Windows.Forms.DataGrid Friend WithEvents DataGrid1 As System.Windows.Forms.DataGrid <System.Diagnostics.DebuggerStepThrough() > Private Sub InitializeComponent() Me.DataGrid2 = New System.Windows.Forms.DataGrid Me.DataGrid1 = New System.Windows.Forms.DataGrid CType (Me.DataGrid2, System.ComponentModel.ISupportInitialize).BeginInit() CType (Me.DataGrid1, System.ComponentModel.ISupportInitialize).BeginInit() Me.SuspendLayout() 'DataGrid2 Me.DataGrid2.AlternatingBackColor = System.Drawing.Color.GhostWhite Me.DataGrid2.BackColor = System.Drawing.Color.GhostWhite Me.DataGrid2.BackgroundColor System.Drawing.Color.Lavender Me.DataGrid2.BorderStyle = System.Windows.Forms.BorderStyle.None Me.DataGrid2.CaptionBackColor = System.Drawing.Color.RoyalBlue Me.DataGrid2.CaptionFont = New System.Drawing.Font("Microsoft Sans Serif", 8.0!) Me.DataGrid2.CaptionForeColor System.Drawing.Color.White Me.DataGrid2.DataMember = Me.DataGrid2.FlatMode = True Me.DataGrid2.Font = New System.Drawing.Font("Microsoft Sans Serif", 8.0!) Me.DataGrid2.ForeColor System.Drawing.Color.MidnightBlue Me.DataGrid2.GridLineColor = System.Drawing.Color.RoyalBlue Me.DataGrid2.HeaderBackColor System.Drawing.Color.MidnightBlue Me.DataGrid2.HeaderFont = New System.Drawing.Font("Microsoft Sans Serif", 8.0!) Me.DataGrid2.HeaderForeColor = System.Drawing.Color.Lavender Me.DataGrid2.LinkColor = System.Drawing.Color.Teal Me.DataGrid2.Location = New System.Drawing.Point (8, 168) Me.DataGrid2.Name = "DataGrid2" Me.DataGrid2.ParentRowsBackColor = System.Drawing.Color.Lavender Me.DataGrid2.ParentRowsForeColor = System.Drawing.Color.MidnightBlue Me.DataGrid2.SelectionBackColor System.Drawing.Color.Teal Me.DataGrid2.SelectionForeColor =

```
System.Drawing.Color.PaleGreen
Me.DataGrid2.Size = New System.Drawing.Size(584, 144)
Me.DataGrid2.TabIndex = 10
'DataGrid1
Me.DataGrid1.AlternatingBackColor =
System.Drawing.Color.White
Me.DataGridl.BackColor = System.Drawing.Color.White
Me.DataGrid1.BackgroundColor =
System.Drawing.Color.Gainsboro
Me.DataGrid1.BorderStyle
System.Windows.Forms.BorderStyle.FixedSingle
Me.DataGrid1.CaptionBackColor =
System.Drawing.Color.Silver
Me.DataGrid1.CaptionFont = New
System.Drawing.Font("Microsoft Sans Serif", 8.0!)
Me.DataGrid1.CaptionForeColor =
System.Drawing.Color.Black
Me.DataGrid1.DataMember = ""
Me.DataGrid1.FlatMode = True
Me.DataGrid1.Font = New System.Drawing.Font("Microsoft
Sans Serif", 8.0!)
Me.DataGrid1.ForeColor =
System.Drawing.Color.DarkSlateGray
Me.DataGrid1.GridLineColor
System.Drawing.Color.DarkGray
Me.DataGrid1.HeaderBackColor =
System.Drawing.Color.DarkGreen
Me.DataGrid1.HeaderFont = New
System.Drawing.Font("Microsoft Sans Serif", 8.0!)
Me.DataGrid1.HeaderForeColor =
System.Drawing.Color.White
Me.DataGrid1.LinkColor
System.Drawing.Color.DarkGreen
Me.DataGrid1.Location = New System.Drawing.Point
(16, 8)
Me.DataGrid1.Name = "DataGrid1"
Me.DataGrid1.ParentRowsBackColor =
System.Drawing.Color.Gainsboro
Me.DataGrid1.ParentRowsForeColor =
System.Drawing.Color.Black
Me.DataGrid1.SelectionBackColor =
System.Drawing.Color.DarkSeaGreen
Me.DataGrid1.SelectionForeColor
System.Drawing.Color.Black
Me.DataGrid1.Size = New System.Drawing.Size(576, 128)
Me.DataGrid1.TabIndex = 39
'objDataGrid
Me.AutoScaleBaseSize = New System.Drawing.Size(5, 13)
Me.ClientSize = New System.Drawing.Size(608, 333)
Me.Controls.Add(Me.DataGrid1)
Me.Controls.Add(Me.DataGrid2)
Me.Name = "objDataGrid"
Me.StartPosition =
System.Windows.Forms.FormStartPosition.CenterScreen
Me.Text = "objDataGrid"
CType (Me.DataGrid2,
System.ComponentModel.ISupportInitialize).EndInit()
```

```
CType (Me.DataGrid1,
    System.ComponentModel.ISupportInitialize).EndInit()
Me.ResumeLayout(False)
   End Sub
#End Region
   Dim objConnection As SqlConnection
   Dim objCommand As SqlCommand
   Dim objDataAdapter As SqlDataAdapter
   Dim strConn, strSQL As String
   Dim objDataSet As New DataSet
   Dim objDataTable As New DataTable
   Dim mPosition As Integer
Private Sub objDataGrid Load(ByVal sender As
System.Object, ByVal e As System.EventArgs) Handles
MyBase.Load
     Dim form MenuInduk As New MenuInduk
    strConn = form MenuInduk.mRoot StrConn
strSQL = "Select * From AlbumList"
objConnection = New SqlConnection(strConn)
     Try
      objConnection.Open()
      objConnection.upen()
objCommand = New SqlCommand
objCommand.Connection = objConnection
objCommand.CommandType = CommandType.Text
objCommand.CommandText = strSQL
objDataAdapter = New SqlDataAdapter(objCommand)
biDataAdapter = New SqlDataAdapter(objCommand)
       objDataAdapter.Fill(objDataSet, "mDT AlbumList")
       objConnection.Close()
     Catch When Err.Number <> 0 \,
      MsgBox("Tidak dapat membuat hubungan ke database"
& vbCrLf & Err.Description)
Me.Close()
     End Try
     ' >> Set DataGrid via objDataTable <<
     ' set-up 'preferred..' harus diset sebelum set-up data
     'source
     DataGrid1.PreferredColumnWidth() = 100
    DataGrid1.PreferredRowHeight() = 20
     ' Judul DataGrid
     objDataTable = objDataSet.Tables("mDT AlbumList")
    DataGrid1.DataSource = objDataTable
DataGrid1.ReadOnly = False
     DataGrid1.CaptionText = "Judul DataGrid (setup via
     objDataTable)"
     DataGrid1.Item(2, 2) = ">> *** <<"
    DataGrid1.ColumnHeadersVisible() = True
    ' Nama Kolom baru & Menampilkannya nilainya
objDataTable.Columns(0).ColumnName = "Nomor Album"
objDataTable.Columns(1).ColumnName = "Judul Album"
     objDataTable.Columns(2).ColumnName = "Penyanyi"
     ' Tidak mengizinkan mengganti nilai Album ID
```

objDataTable.Columns(0).ReadOnly() = True

```
' >> Set DataGrid via DataGridTableStyle <<</pre>
  ' Judul DataGrid
 DataGrid2.DataSource = objDataTable
 DataGrid2.ReadOnly = False
 DataGrid2.CaptionText = "Judul DataGrid (Setup via
 DataGridTableStyle)"
DataGrid2.ColumnHeadersVisible() = True
  ' lakukan proses databinding dan deklarasikan
  'DataTableStyle
  ' sebelum ditambahkan ke koleksi DataGrid.TableStyles
 DataGrid2.SetDataBinding(objDataSet, "mDT AlbumList")
Dim mDG TableStyle As DataGridTableStyle = New
 DataGridTableStyle
 mDG TableStyle.ForeColor = Color.Tomato
 mDG TableStyle.AlternatingBackColor = Color.LightGreen
 mDG TableStyle.BackColor = Color.LightBlue
 mDG TableStyle.MappingName = DataGrid2.DataMember
 DataGrid2.TableStyles.Add(mDG TableStyle)
  ' Judul kolom
DataGrid2.TableStyles(0).GridColumnStyles(2).HeaderText
  = "Penyanyi/Singer"
DataGrid2.TableStyles(0).GridColumnStyles(3).HeaderText
  = "Satuan"
DataGrid2.TableStyles(0).GridColumnStyles(4).HeaderText
 = "Harga"
  ' kolom Satuan/Album unit read only
DataGrid2.TableStyles(0).GridColumnStyles(1).ReadOnly()
  = True
DataGrid2.TableStyles(0).GridColumnStyles(3).ReadOnly()
  = True
 ' Lebar kolom diperbesar
DataGrid2.TableStyles(0).GridColumnStyles(1).
 Width = 150
  'Menyembunyikan/hide kolom
 DataGrid2.TableStyles(0).GridColumnStyles(7).Width = 0
 DataGrid2.TableStyles(0).GridColumnStyles(8).Width = 0
   set format tampilan
 Dim myGridTextBoxColumn As DataGridTextBoxColumn =
 CType(DataGrid2.TableStyles("mDT AlbumList").
GridColumnStyles("album price"),
 DataGridTextBoxColumn)
 myGridTextBoxColumn.Format = "###,###"
 Dim myGridTextBoxColumn2 As DataGridTextBoxColumn =
 CType(DataGrid2.TableStyles(0).
GridColumnStyles("edited on"), DataGridTextBoxColumn)
myGridTextBoxColumn2.Format = "MMM dd, yyyy"
```

```
DataGrid2.TableStyles(0).GridColumnStyles(5).Alignment
= HorizontalAlignment.Center
End Sub
```

End Class

| Nomor Album Judul Album                                               |                                                                                                    | Penyanyi ALBUM_UNIT                     |                                    | UNIT AL                                       | ALBUM_PRICE                               |     |
|-----------------------------------------------------------------------|----------------------------------------------------------------------------------------------------|-----------------------------------------|------------------------------------|-----------------------------------------------|-------------------------------------------|-----|
| AL0001                                                                | Bisikan Hati                                                                                                    | >> *** <<                               | Poster                             | 45                                            | 000,000                                   | 99  |
| AL0002                                                                | Kinanti                                                                                                    | Andien                                  | CD                                 | 50                                            | 000,000                                   | 92  |
| AL0003                                                                | Andai Aku Besar N                                                                                                    | Sherina                                 | CD                                 | 45                                            | 000,000                                   | 93  |
| AL 0004                                                               | Patualangan Shari                                                                                                    | Sheripa                                 | CD                                 | 45                                            | 0000                                      | 99  |
| DataGrid (Setu                                                        | .p via DataGridTableStyle)                                                                                           |                                         |                                    |                                               |                                           |     |
| DataGrid (Setu<br>NomorAlbum                                          | up via DataGridTableStyle)<br>Judul Album                                                                            | Penyanyi/Sing                           | Satuan                             | Harga                                         | ALBUM_                                    | STO |
| DataGrid (Setu<br>Nomor Album<br>AL0001                               | up via DataGridTableStyle)<br>Judul Album<br>Bisikan Hati                                                            | Penyanyi/Sing                           | Satuan<br>Poster                   | Harga<br>45.000                               | ALBUM_<br>999                             | STO |
| DataGrid (Setu<br>Nomor Album<br>AL0001<br>AL0002                     | up via DataGridTableStyle)<br>Judul Album<br>Bisikan Hati<br>Kinanti                                                 | Penyanyi/Sing                           | Satuan<br>Poster<br>CD             | Harga<br>45.000<br>50.000                     | ALBUM_<br>999<br>928                      | STO |
| DataGrid (Setu<br>Nomor Album<br>AL0001<br>AL0002<br>AL0003           | up via DataGridTableStyle)<br>Judul Album<br>Bisikan Hati<br>Kinanti<br>Andai Aku Besar Nanti                        | Penyanyi/Sing >> **** << Andien Sherina | Satuan<br>Poster<br>CD<br>CD       | Harga<br>45.000<br>50.000<br>45.000           | ALBUM_<br>999<br>928<br>933               | STO |
| DataGrid (Setu<br>Nomor Album<br>AL0001<br>AL0002<br>AL0003<br>AL0004 | up via DataGridTableStyle)<br>Judul Album<br>Bisikan Hati<br>Kinanti<br>Andai Aku Besar Nanti<br>Petualangan Sherina | Penyanyi/Sing                           | Satuan<br>Poster<br>CD<br>CD<br>CD | Harga<br>45.000<br>50.000<br>45.000<br>45.000 | ALBUM_<br>999<br>928<br>933<br>933<br>999 | STO |

Gambar 7.6 DataGrid pada VB.NET

# 7.5 Event Handler pada Data Tabel

Kontrol datagrid pada VB6 memiliki event seperti AfterColEdit, BeforeDelete, AfterDelete, dan lain-lain yang digunakan sebagai *handler*/penangganan sebelum atau sesudah ada perubahan pada kolom/record objek RecordSet. Sayangnya pada VB.NET event tersebut sudah tidak disertakan lagi, padahal *event* tersebut sangat diperlukan pada pengentrian detail transaksi via kontrol datagrid.

Sebagai gantinya, VB.NET menyediakan fasilitas *event handler* yang terkait dengan objek data tabel yang cara kerjanya mirip dengan yang dimiliki oleh kontrol datagrid VB6, yakni:

☑ **ColumnChanged**: Event ini terpicu ketika sebuah nilai berhasil dimasukan ke dalam sebuah kolom.

- ☑ **ColumnChanging**: Terjadi ketika sebuah nilai diberikan/*submitted* pada sebuah kolom (sebelum terjadi perubahan pada suatu kolom).
- **RowChanged**: Terpicu ketika sebuah baris berhasil diedit.
- **RowChanging**: Terpicu sebelum sebuah baris diedit.
- RowDeleted: Terpicu setelah sebuah baris ditandai dihapus/*deleted*.
- **RowDeleting**: Terpicu sebelum sebuah baris ditandai dihapus.

Event ColumnChanged mirip dengan event AfterColEdit, sedangkan event RowDeleting mirip dengan event BeforeDelete. Penyertaan event tersebut ke dalam program cukup sederhana, Anda cukup menyisipkan perintah AddHandler ke dalam program dan menambahkan subrutin untuk menangani event tersebut seperti pada contoh berikut ini:

```
AddHandler objDataTable.ColumnChanging, AddressOf
Me.myDataTable ColumnChanging
Private Sub myDataTable ColumnChanging
(ByVal sender As System.Object, ByVal e As
System.Data.DataColumnChangeEventArgs)
Label1.Text = e.Column.ColumnName
mPosition = BindingContext(objDataTable).Position
With objDataTable.Rows(mPosition)
TextBox1.Text = .Item("Album ID")
TextBox2.Text = .Item("Album title")
End With
End Sub
```

Untuk event perubahan pada Column maupun Row, tidak ada masalah sama sekali. Perintah cukup jelas dan hasil/proses penangganannya pun mudah dipahami. Permasalahan muncul ketika kita mencoba bermain dengan event penghapusan baris.

Adalah hal yang normal untuk membatalkan suatu proses penghapusan dan menggantinya dengan proses *update* atau meneruskan proses penghapusan, dilanjutkan dengan menambahkan baris baru ke dalam objek data tabel, tapi apa yang terjadi?

Pada contoh program *ObjDataGrid2*, penulis menemukan hal yang agak aneh pada proses penghapusan. Seperti telah dijelaskan pada pembahasan objek data tabel, bila terjadi proses

penghapusan maka akan ada *pointer* yang menunjuk pada record yang telah dihapus dan program akan *crash* bila mencoba menampilkan baris tersebut. Oleh karenanya, pada event penghapusan baris penulis mencoba membelokkan arah proses dengan membatalkan proses penghapusan atau menambahkan record baru setelah proses penghapusan agar program dapat bekerja dengan baik sehingga yang terjadi adalah:

- ☑ Bila proses penghapusan dibatalkan dan dilakukan proses perubahan, tetap terjadi proses penghapusan tetapi penghapusan terjadi pada record terakhir dan begitu seterusnya bila Anda mencoba menghapus sebuah record.
- ☑ Bila proses penghapusan dilakukan, kemudian dilanjutkan dengan menambahkan baris baru, baris baru tidak tampak pada tampilan DataGrid. Proses yang paling fatal adalah program akan *crash* bila Anda mencoba menghapus record yang telah ditunjuk/*pointed* setelah penghapusan bila tidak diselingi proses lain pada baris record yang berbeda terlebih dulu.
- ☑ Anda dapat juga mengedit program dan menonaktifkan event handler deleting dan deleted, lalu jalankan program, kemudian tekan tombol **Delete** untuk menghapus baris record yang mana saja, dan program akan berjalan dengan normal. Anda tidak melihat tampilan record yang telah dihapus pada datagrid, semua terlihat berjalan normal-normal saja. Akan tetapi coba ganti nilai pada suatu kolom dan coba pindah dengan kursor **Up/Down**, maka Anda akan melihat tampilan kesalahan!

Melihat penjelasan di atas, penulis menarik kesimpulan bahwa proses modifikasi data tabel (Update/Insert) tidak dapat dilakukan selama proses (dalam prosedur) *event handler (deleted)* berlangsung dan aktifitas penghapusan record tidak dapat menghindari terjadinya *pointer* ke slot record yang kosong/terhapus. Jadi, dibutuhkan cara lain untuk mengatasi permasalah penghapusan ini. Berikut ini adalah listing program tersebut dengan tampilan pada Gambar 7.7.

```
ObjDataGrid2.vb:
Public Class objDataGrid2
Inherits System.Windows.Forms.Form
```

```
#Region " Windows Form Designer generated code "
  Public Sub New()
   MyBase.New()
    'This call is required by the Windows Form Designer.
    InitializeComponent()
    'Add any initialization after the
   InitializeComponent() call
  End Sub
  'Form overrides dispose to clean up the component list.
Protected Overloads Overrides Sub Dispose(ByVal
  disposing As Boolean)
    If disposing Then
     If Not (components Is Nothing) Then
       components.Dispose()
     End If
   End If
   MyBase.Dispose(disposing)
  End Sub
  'Required by the Windows Form Designer
  Private components As System.ComponentModel.IContainer
  'NOTE: The following procedure is required by the
  Windows Form Designer
  'It can be modified using the Windows Form Designer.
  'Do not modify it using the code editor.
  Friend WithEvents DataGrid1 As
  System.Windows.Forms.DataGrid
  Friend WithEvents TextBox1 As
  System.Windows.Forms.TextBox
  Friend WithEvents TextBox2 As
  System.Windows.Forms.TextBox
  Friend WithEvents TextBox3 As
  System.Windows.Forms.TextBox
  Friend WithEvents TextBox4 As
  System.Windows.Forms.TextBox
Friend WithEvents Label1 As System.Windows.Forms.Label
  Friend WithEvents TextBox5 As
  System.Windows.Forms.TextBox
  Friend WithEvents TextBox6 As
  System.Windows.Forms.TextBox
  Friend WithEvents TextBox7 As
  System.Windows.Forms.TextBox
  Friend WithEvents TextBox8 As
  System.Windows.Forms.TextBox
  Friend WithEvents Label2 As System.Windows.Forms.Label
  Friend WithEvents TextBox9 As
  System.Windows.Forms.TextBox
  Friend WithEvents TextBox10 As
  System.Windows.Forms.TextBox
  Friend WithEvents TextBox11 As
  System.Windows.Forms.TextBox
  Friend WithEvents TextBox12 As
  System.Windows.Forms.TextBox
  Friend WithEvents Label3 As System.Windows.Forms.Label
  Friend WithEvents Label4 As System.Windows.Forms.Label
```

```
Friend WithEvents Label5 As System.Windows.Forms.Label
Friend WithEvents Label6 As System.Windows.Forms.Label
<System.Diagnostics.DebuggerStepThrough() > Private Sub
InitializeComponent()
 Me.DataGrid1 = New System.Windows.Forms.DataGrid
 Me.TextBox1 = New System.Windows.Forms.TextBox
 Me.TextBox2 = New System.Windows.Forms.TextBox
 Me.Label1 = New System.Windows.Forms.Label
 Me.TextBox3 = New System.Windows.Forms.TextBox
 Me.TextBox4 = New System.Windows.Forms.TextBox
 Me.TextBox5 = New System.Windows.Forms.TextBox
  Me.TextBox6 = New System.Windows.Forms.TextBox
 Me.TextBox7 = New System.Windows.Forms.TextBox
 Me.TextBox8 = New System.Windows.Forms.TextBox
 Me.Label2 = New System.Windows.Forms.Label
 Me.TextBox9 = New System.Windows.Forms.TextBox
 Me.TextBox10 = New System.Windows.Forms.TextBox
 Me.TextBox11 = New System.Windows.Forms.TextBox
 Me.TextBox12 = New System.Windows.Forms.TextBox
 Me.Label3 = New System.Windows.Forms.Label
Me.Label4 = New System.Windows.Forms.Label
 Me.Label5 = New System.Windows.Forms.Label
Me.Label6 = New System.Windows.Forms.Label
  CType (Me.DataGrid1,
 System.ComponentModel.ISupportInitialize).BeginInit()
 Me.SuspendLayout()
  'DataGrid1
 Me.DataGrid1.DataMember = ""
 Me.DataGrid1.HeaderForeColor
  System.Drawing.SystemColors.ControlText
 Me.DataGrid1.Location = New System.Drawing.Point
  (8, 232)
 Me.DataGrid1.Name = "DataGrid1"
Me.DataGrid1.Size = New System.Drawing.Size(528, 128)
Me.DataGrid1.TabIndex = 0
  'TextBox1
 Me.TextBox1.Location = New System.Drawing.Point
  (120, 16)
 Me.TextBox1.Name = "TextBox1"
 Me.TextBox1.Size = New System.Drawing.Size(200, 20)
 Me.TextBox1.TabIndex = 2
Me TextBox1 Text = ""
 Me.TextBox1.Text =
  'TextBox2
 Me.TextBox2.Location = New System.Drawing.Point
  (336, 16)
  Me.TextBox2.Name = "TextBox2"
 Me.TextBox2.Size = New System.Drawing.Size(200, 20)
 Me.TextBox2.TabIndex = 4
Me.TextBox2.Text = ""
  'Label1
 Me.Label1.Location = New System.Drawing.Point(8, 16)
 Me.Label1.Name = "Label1"
 Me.Label1.Size = New System.Drawing.Size(96, 16)
```

```
Me.Label1.TabIndex = 3
Me.Label1.Text = "Col ChangING"
'TextBox3
Me.TextBox3.Location = New System.Drawing.Point
(120, 48)
Me.TextBox3.Name = "TextBox3"
Me.TextBox3.Size = New System.Drawing.Size(200, 20)
Me.TextBox3.TabIndex = 6
Me.TextBox3.Text = ""
'TextBox4
Me.TextBox4.Location = New System.Drawing.Point
(336, 48)
Me.TextBox4.Name = "TextBox4"
Me.TextBox4.Size = New System.Drawing.Size(200, 20)
Me.TextBox4.TabIndex = 8
Me.TextBox4.Text = ""
'TextBox5
Me.TextBox5.Location = New System.Drawing.Point
(120, 88)
Me.TextBox5.Name = "TextBox5"
Me.TextBox5.Size = New System.Drawing.Size(200, 20)
Me.TextBox5.TabIndex = 13
Me.TextBox5.Text = ""
'TextBox6
Me.TextBox6.Location = New System.Drawing.Point
(336, 88)
Me.TextBox6.Name = "TextBox6"
Me.TextBox6.Size = New System.Drawing.Size(200, 20)
Me.TextBox6.TabIndex = 12
Me.TextBox6.Text = ""
'TextBox7
Me.TextBox7.Location = New System.Drawing.Point
(120, 120)
Me.TextBox7.Name = "TextBox7"
Me.TextBox7.Size = New System.Drawing.Size(200, 20)
Me.TextBox7.TabIndex = 11
Me.TextBox7.Text = ""
'TextBox8
Me.TextBox8.Location = New System.Drawing.Point
(336, 120)
Me.TextBox8.Name = "TextBox8"
Me.TextBox8.Size = New System.Drawing.Size(200, 20)
Me.TextBox8.TabIndex = 9
Me.TextBox8.Text - ""
Me.TextBox8.Text =
'Label2
Me.Label2.Location = New System.Drawing.Point(8, 48)
Me.Label2.Name = "Label2"
```

```
Me.Label2.Size = New System.Drawing.Size(96, 16)
Me.Label2.TabIndex = 10
Me.Label2.Text = "Col ChangED"
'TextBox9
Me.TextBox9.Location = New System.Drawing.Point
(120, 152)
Me.TextBox9.Name = "TextBox9"
Me.TextBox9.Size = New System.Drawing.Size(200, 20)
Me.TextBox9.TabIndex = 18
Me.TextBox9.Text =
'TextBox10
Me.TextBox10.Location = New System.Drawing.Point
(336, 152)
Me.TextBox10.Name = "TextBox10"
Me.TextBox10.Size = New System.Drawing.Size(200, 20)
Me.TextBox10.TabIndex = 17
Me.TextBox10.Text = ""
'TextBox11
Me.TextBox11.Location = New System.Drawing.Point
(120, 184)
Me.TextBox11.Name = "TextBox11"
Me.TextBox11.Size = New System.Drawing.Size(200, 20)
Me.TextBox11.TabIndex = 16
Me.TextBox11.Text = ""
'TextBox12
Me.TextBox12.Location = New System.Drawing.Point
(336, 184)
Me.TextBox12.Name = "TextBox12"
Me.TextBox12.Size = New System.Drawing.Size(200, 20)
Me.TextBox12.TabIndex = 14
Me.TextBox12.Text = ""
'Label3
Me.Label3.Location = New System.Drawing.Point(8, 88)
Me.Label3.Name = "Label3"
Me.Label3.Size = New System.Drawing.Size(96, 16)
Me.Label3.TabIndex = 15
Me.Label3.Text = "Row ChangING"
'Label4
Me.Label4.Location = New System.Drawing.Point(8, 120)
Me.Label4.Name = "Label4"
Me.Label4.Size = New System.Drawing.Size(96, 16)
Me.Label4.TabIndex = 19
Me.Label4.Text = "Row ChangED"
'Label5
Me.Label5.Location = New System.Drawing.Point(8, 160)
Me.Label5.Name = "Label5"
Me.Label5.Size = New System.Drawing.Size(88, 16)
```

```
Me.Label5.TabIndex = 20
    Me.Label5.Text = "Rpw DeletING"
    'Label6
    Me.Label6.Location = New System.Drawing.Point(8, 192)
    Me.Label6.Name = "Label6"
Me.Label6.Size = New System.Drawing.Size(96, 16)
Me.Label6.TabIndex = 21
    Me.Label6.Text = "Row DeleTED"
    'objDataGrid2
    Me.AutoScaleBaseSize = New System.Drawing.Size(5, 13)
Me.ClientSize = New System.Drawing.Size(552, 381)
Me.Controls.Add(Me.Label6)
    Me.Controls.Add(Me.Label5)
    Me.Controls.Add(Me.Label4)
    Me.Controls.Add(Me.TextBox9)
    Me.Controls.Add(Me.TextBox10)
    Me.Controls.Add(Me.TextBox11)
    Me.Controls.Add(Me.TextBox12)
    Me.Controls.Add(Me.Label3)
    Me.Controls.Add (Me.TextBox5)
    Me.Controls.Add(Me.TextBox6)
    Me.Controls.Add(Me.TextBox7)
    Me.Controls.Add(Me.TextBox8)
    Me.Controls.Add(Me.Label2)
    Me.Controls.Add (Me.TextBox4)
    Me.Controls.Add (Me.TextBox3)
    Me.Controls.Add(Me.TextBox2)
    Me.Controls.Add(Me.TextBox1)
    Me.Controls.Add(Me.Label1)
    Me.Controls.Add(Me.DataGrid1)
Me.Name = "objDataGrid2"
    Me.StartPosition =
    System.Windows.Forms.FormStartPosition.CenterScreen
    Me.Text = "objDataGrid2"
    CType (Me.DataGrid1,
    System.ComponentModel.ISupportInitialize).EndInit()
    Me.ResumeLayout(False)
  End Sub
#End Region
  Dim objConnection As SqlConnection
  Dim objCommand As SqlCommand
Dim objDataAdapter As SqlDataAdapter
Dim objDataSet As New DataSet
  Dim strConn, strSQL As String
  Dim form MenuInduk As New MenuInduk
  Dim objDataTable As New DataTable
  Dim mDeleted Record Position As Integer
Dim mDeleted Record Album ID As String
  Dim mPosition As Integer
  Private Sub objDataView Load(ByVal sender As
  System.Object, ByVal e As System.EventArgs) Handles
```

MyBase.Load

strConn = form\_MenuInduk.mRoot\_StrConn

```
strSQL = "select * from AlbumList order by album id"
  objConnection = New SqlConnection(strConn)
  objCommand = New SqlCommand(strSQL, objConnection)
 objConnection.Open()
objDataAdapter = New SqlDataAdapter(objCommand)
  objDataAdapter.Fill(objDataSet, "mDT albumlist")
 objDataTable = objDataSet.Tables("mDT AlbumList")
DataGrid1.DataSource = objDataTable
 DataGrid1.CaptionText = "Judul DataGrid (area object
 DataGrid)"
  ' event DataGrid AfterColEdit (VB6) +/- ==
 ColumnChang"ED" (VB.NET)

' event DataGird BeforeDelete (VB6) +/- ==

RowDelet"ING" (VB.NET)
  AddHandler objDataTable.ColumnChanging, AddressOf
  Me.myDataTable ColumnChanging
  AddHandler objDataTable.ColumnChanged, AddressOf
 Me.myDataTable ColumnChanged
 AddHandler objDataTable.RowChanging, AddressOf Me.myDataTable RowChanging
  AddHandler objDataTable.RowChanged, AddressOf
  Me.myDataTable RowChanged
  AddHandler objDataTable.RowDeleting, AddressOf
 Me.myDataTable RowDeleting
AddHandler objDataTable.RowDeleted, AddressOf
 Me.myDataTable RowDeleted
 objConnection.Close()
End Sub
Private Sub myDataTable ColumnChanging
(ByVal sender As System.Object, ByVal e As
  System.Data.DataColumnChangeEventArgs)
  Label1.Text = e.Column.ColumnName
  mPosition = BindingContext(objDataTable).Position
 With objDataTable.Rows(mPosition)
TextBox1.Text = .Item("Album ID")
TextBox2.Text = .Item("Album title")
 End With
End Sub
Private Sub myDataTable ColumnChanged
(ByVal sender As System.Object, ByVal e As
System.Data.DataColumnChangeEventArgs)
 mPosition = BindingContext(objDataTable).Position
  With objDataTable.Rows(mPosition)
   TextBox3.Text = .Item("Album ID")
TextBox4.Text = .Item("Album title")
 End With
End Sub
Private Sub myDataTable RowChanging
(ByVal sender As System.Object, ByVal e As
System.Data.DataRowChangeEventArgs)
  mPosition = BindingContext(objDataTable).Position
 With objDataTable.Rows(mPosition)
```

```
TextBox5.Text = .Item("Album ID")
TextBox6.Text = .Item("Album title")
 End With
End Sub
Private Sub myDataTable RowChanged
(ByVal sender As System.Object, ByVal e As
System.Data.DataRowChangeEventArgs)
 mPosition = BindingContext(objDataTable).Position
 With objDataTable.Rows(mPosition)
   TextBox7.Text = .Item("Album ID")
TextBox8.Text = .Item("Album title")
 End With
End Sub
Private Sub myDataTable RowDeleting
(ByVal sender As System.Object, ByVal e As
System.Data.DataRowChangeEventArgs)
 mDeleted Record Position =
 BindingContext(objDataTable).Position
 mPosition = BindingContext(objDataTable).Position
 With objDataTable.Rows(mPosition)
   TextBox9.Text = .Item("Album ID")
TextBox10.Text = .Item("Album title")
   mDeleted Record Album ID = .Item("Album ID")
 End With
End Sub
Private Sub myDataTable RowDeleted
(ByVal sender As System.Object, ByVal e As
System.Data.DataRowChangeEventArgs)
 Label6.Text = "Del = " & mDeleted Record Album ID
Dim mTest As Boolean = True
 If mTest Then
    batalkan deleted kemudian lakukan replaced sbg
   ۰.
     kode deleted
     MASALAH : record paling akhir dihapus, WHY?? tidak
   1
     ada opini
   e.Row.RejectChanges()
   objDataSet.AcceptChanges()
   BindingContext(objDataTable).Position =
   mDeleted Record Position
   With objDataTable.Rows(mDeleted Record Position)
     .Item("album title") = "DELETED"
   End With
 Else
   ' biarkan dihapus kemudian tambah record baru
   ' MASALAH :
   ۰
     1. record baru tidak muncul di datagrid, biarkan
   ۰.
     saja?!
   ' 2. Prg CRASH, bila mencoba delete record
     selanjutnya setelah proses delete dilakukan !!!
   ' 3. posisi (keterangan Album ID) yg di hapus juga
    ' tidak benar, bergantung dari posisi delete row
   .
     dilakukan
   objDataSet.AcceptChanges()
   BindingContext (objDataTable).AddNew()
   mPosition = BindingContext(objDataTable).Position
   BindingContext(objDataTable).Position = mPosition
   With objDataTable.Rows(mPosition)
```

```
.Item("album_ID") = "ABC123"
```

```
.Item("album title") = "Add after DELETE"

End With

End If

mPosition = BindingContext(objDataTable).Position

With objDataTable.Rows(mPosition)

TextBox11.Text = .Item("Album ID")

TextBox12.Text = .Item("Album title")

End With

End Sub

End Class
```

| AL0002<br>AL0002<br>AL0002<br>AL0008<br>AL0008 |                                                                         |                                                                                                    | >>> NEW <<<<br>>>>> NEW <<<<br>>>>> NEW <<<<br>Bunda<br>DELETED                             |                                                                                                    |                                                                                                    |
|------------------------------------------------|-------------------------------------------------------------------------|----------------------------------------------------------------------------------------------------|---------------------------------------------------------------------------------------------|----------------------------------------------------------------------------------------------------|----------------------------------------------------------------------------------------------------|
| AL0002<br>AL0002<br>AL0008<br>AL0008           |                                                                         |                                                                                                    | >>> NEW <<<<br>>>>> NEW <<<<br>Bunda<br>DELETED                                             |                                                                                                    |                                                                                                    |
| AL0002<br>AL0008<br>AL0008                     |                                                                         |                                                                                                    | >>> NEW <<<<br>Bunda<br>DELETED                                                             |                                                                                                    |                                                                                                    |
| AL0008<br>AL0008                               |                                                                         |                                                                                                    | Bunda<br>DELETED                                                                            |                                                                                                    |                                                                                                    |
| AL0008                                         |                                                                         |                                                                                                    | DELETED                                                                                     |                                                                                                    |                                                                                                    |
|                                                |                                                                         |                                                                                                    |                                                                                             |                                                                                                    |                                                                                                    |
| a a object D at aG                             | ini-D                                                                   |                                                                                                    |                                                                                             |                                                                                                    |                                                                                                    |
| ALBUM_TITL                                     | ALBUM_SIN                                                               | ALBUM_UN                                                                                                    | I ALBUM_PRI                                                                                 | ALBUM_STO                                                                                                    | ALB 🔺                                                                                                    |
| Bisikan Hati /                                 | Andien                                                                  | CD                                                                                                    | 45000,0000                                                                                  | 986                                                                                                    | .\pic                                                                                                    |
| >>> NEW <<  /                                  | Andien                                                                  | CD                                                                                                    | 50000,0000                                                                                  | 886                                                                                                    | .\pic                                                                                                    |
| Andai Aku Be                                   | Sherina                                                                 | CD                                                                                                    | 45000,0000                                                                                  | 887                                                                                                    | .\pic                                                                                                    |
| Petualangan                                    | Sherina                                                                 | CD                                                                                                    | 45000,0000                                                                                  | 977                                                                                                    | .∖pic 👻                                                                                                    |
|                                                | ALBOM_TITL<br>Bisikan Hati<br>>>> NEW <<<br>Andai Aku Be<br>Petualangan | ALBUM_ITTL_ALBUM_SIN<br>Bisikan Hati Andien<br>>>> NEW << Andien<br>Andai Aku Be Sherina<br>Petualangan Sherina | ALBOM_TITE     ALBOM_SIN     ALBOM_OF       Bisikan Hati     Andien     CD       >>>> NEW < | ALBOM_ITTL     ALBOM_SIN     ALBOM_ONI     ALBOM_HRI       Bisikan Hati     Andien     CD     45000,0000       >>> NEW < | ALBOM_ITTL         ALBOM_SIN         ALBOM_ONI         ALBOM_PRI         ALBOM_STO           Bisikan Hati         Andien         CD         45000,0000         986           >>>> NEW < |

Gambar 7.7 Event Handler pada Data Tabel

Sebelum kita meninggalkan pembahasan Event Handler pada DataGrid, ada hal yang menarik untuk diperhatikan. Apa yang terjadi saat Anda memasukkan nilai pada suatu kolom dalam kaitannya dengan pembahasan Event (KeyUp) pada DataGrid?

Suatu kontrol datagrid pada dasarnya dapat kita bagi menjadi dua kelompok area, yakni area *header*/judul DataGrid dan area kolom datagrid yang terbagi menjadi tiga subkelompok area, yakni judul kolom, *RowHeader* (sisi kolom paling kiri), dan area kolom untuk menampilkan nilai/data.

Pada kondisi normal (*rest state*), Anda akan melihat tanda segitiga hitam pada area *RowHeader* dan baris kolom akan di *highlight* (sorot) bila Anda akan melakukan penghapusan melalui tombol Del (delete). Saat pengisisan kolom, Anda akan melihat icon pensil menulis atau icon segitiga hitam dengan posisi kursor yang siap menerima entri.

Mari kita mulai perhatikan hal yang menarik. Coba Anda masukkan data. Anda akan melihat icon pensil menulis. Selanjutnya pindahlah ke kolom atau ke baris yang berbeda. Anda akan melihat event handler diaktifkan. OK? Mari lakukan hal yang sama, kemudian pindahkan pointer mouse ke area judul datagrid. Anda masih akan melihat icon pensil menulis dan event handler belum diaktifkan.

Apa arti hal tersebut di atas? Ketika icon pensil menulis muncul, berati Anda sedang memasukan suatu nilai. Masalahnya nilai tersebut belum diakui/dikenal oleh DataGrid sampai icon segitiga hitam muncul. Jadi bila Anda mengklik area judul datagrid, entri tersebut pun belum diakui keberadaannya.

Mungkin Anda bertanya kenapa penulis mengkatakan hal tersebut sebagai suatu masalah? Memang hal itu adalah suatu masalah karena event kontrol datagrid (dalam hal ini event Key(Jp) hanya mengenal nilai entri bila icon segitiga hitam muncul, jadi singkatnya entri tidak dikenal sehingga event Key(Jp tidak bermanfaat saat pengisian kolom, padahal ini diperlukan sekali, misalnya pada kasus pengentrian transaksi barang dan kita membutuhkan bantuan untuk mencari kode barang, tetapi entri kode barang tidak dikenal. Permasalahan ini akan dibahas pada bagian selanjutnya. Untuk saat ini, mari lihat dulu permasalahan Delete.

### 7.6 Solusi Terhadap Permasalahan Delete via DataGrid

Penggunaan kontrol DataGrid sebagai salah satu cara untuk memasukkan detail suatu transaksi amat dibutuhkan. Di sisi lain,

Anda juga menyadari permasalahan pada proses penghapusan yang timbul. Jadi bagaimana permasalahan ini harus ditanggani?

Kita tahu bahwa proses perubahan via DataGrid tidak menimbulkan efek samping pada objek DataTabel terhadap proses lainnya, maka gunakan saja teknik perubahan sebagai pengganti proses penghapusan. Proses ini cukup mudah, yakni cukup dengan menambahkan satu kolom tambahan (*HAPUS*) sebagai tanda baris tersebut dianggap telah dihapus walaupun masih muncul pada kontrol DataGrid.

Akan tetapi bukankah seorang pengguna masih dapat menekan tombol Delete (DEL) untuk menghapus baris? Hal ini dapat ditanggulangi dengan mengatur properti *DataGrid1.RowHeadersVisible = False* sehingga tidak ada cara untuk menghapus baris lagi.

ltulah salah satu strategi untuk mengatasi masalah Delete. Anda akan melihat strategi lain dalam praktek pada pembahasan *Aplikasi Program Penjualan Barang*. Untuk sementara, pahami dulu strategi yang ada lewat listing program berikut ini.

```
ObjDataGrid3.VB:
Public Class objDataGrid3
  Inherits System.Windows.Forms.Form
#Region " Windows Form Designer generated code "
  Public Sub New()
   MyBase.New()
    'This call is required by the Windows Form Designer.
   InitializeComponent()
    'Add any initialization after the
    'InitializeComponent() call
  End Sub
  'Form overrides dispose to clean up the component list.
Protected Overloads Overrides Sub Dispose(ByVal
  disposing As Boolean)
    If disposing Then
     If Not (components Is Nothing) Then
      components.Dispose()
     End If
   End If
   MyBase.Dispose(disposing)
  End Sub
  'Required by the Windows Form Designer
  Private components As System.ComponentModel.IContainer
```

'NOTE: The following procedure is required by the 'Windows Form Designer 'It can be modified using the Windows Form Designer. 'Do not modify it using the code editor. Friend WithEvents DataGrid1 As System.Windows.Forms.DataGrid Friend WithEvents TextBox1 As System.Windows.Forms.TextBox Friend WithEvents TextBox2 As System.Windows.Forms.TextBox Friend WithEvents TextBox3 As System.Windows.Forms.TextBox Friend WithEvents TextBox4 As System.Windows.Forms.TextBox Friend WithEvents Label1 As System.Windows.Forms.Label Friend WithEvents TextBox5 As System.Windows.Forms.TextBox Friend WithEvents TextBox6 As System.Windows.Forms.TextBox Friend WithEvents TextBox7 As System.Windows.Forms.TextBox Friend WithEvents TextBox8 As System.Windows.Forms.TextBox Friend WithEvents Label2 As System.Windows.Forms.Label Friend WithEvents TextBox9 As System.Windows.Forms.TextBox Friend WithEvents Label3 As System.Windows.Forms.Label Friend WithEvents Label4 As System.Windows.Forms.Label Friend WithEvents Label5 As System.Windows.Forms.Label <System.Diagnostics.DebuggerStepThrough() > Private Sub InitializeComponent() Me.DataGrid1 = New System.Windows.Forms.DataGrid Me.TextBox1 = New System.Windows.Forms.TextBox Me.TextBox2 = New System.Windows.Forms.TextBox Me.Label1 = New System.Windows.Forms.Label Me.TextBox3 = New System.Windows.Forms.TextBox Me.TextBox4 = New System.Windows.Forms.TextBox Me.TextBox5 = New System.Windows.Forms.TextBox Me.TextBox6 = New System.Windows.Forms.TextBox Me.TextBox7 = New System.Windows.Forms.TextBox Me.TextBox8 = New System.Windows.Forms.TextBox Me.Label2 = New System.Windows.Forms.Label Me.TextBox9 = New System.Windows.Forms.TextBox Me.Label3 = New System.Windows.Forms.Label Me.Label4 = New System.Windows.Forms.Label Me.Label5 = New System.Windows.Forms.Label CType (Me.DataGrid1, System.ComponentModel.ISupportInitialize).BeginInit() Me.SuspendLayout() 'DataGrid1 Me.DataGrid1.DataMember = "" Me.DataGrid1.HeaderForeColor System.Drawing.SystemColors.ControlText Me.DataGrid1.Location = New System.Drawing.Point (8, 192) Me.DataGrid1.Name = "DataGrid1" Me.DataGrid1.Size = New System.Drawing.Size(528, 128) Me.DataGrid1.TabIndex = 0

```
'TextBox1
Me.TextBox1.Location = New System.Drawing.Point
(120, 16)
Me.TextBox1.Name = "TextBox1"
Me.TextBox1.Size = New System.Drawing.Size(200, 20)
Me.TextBox1.TabIndex = 2
Me.TextBox1.Text = ""
'TextBox2
Me.TextBox2.Location = New System.Drawing.Point
(336, 16)
Me.TextBox2.Name = "TextBox2"
Me.TextBox2.Size = New System.Drawing.Size(200, 20)
Me.TextBox2.TabIndex = 4
Me.TextBox2.Text =
'Label1
Me.Label1.Location = New System.Drawing.Point(8, 16)
Me.Label1.Name = "Label1"
Me.Label1.Size = New System.Drawing.Size(96, 16)
Me.Label1.TabIndex = 3
Me.Label1.Text = "Col ChangING"
'TextBox3
Me.TextBox3.Location = New System.Drawing.Point
(120, 48)
Me.TextBox3.Name = "TextBox3"
Me.TextBox3.Size = New System.Drawing.Size(200, 20)
Me.TextBox3.TabIndex = 6
Me.TextBox3.Text = ""
'TextBox4
Me.TextBox4.Location = New System.Drawing.Point
(336, 48)
Me.TextBox4.Name = "TextBox4"
Me.TextBox4.Size = New System.Drawing.Size(200, 20)
Me.TextBox4.TabIndex = 8
Me.TextBox4.Text = ""
'TextBox5
Me.TextBox5.Location = New System.Drawing.Point
(120, 88)
Me.TextBox5.Name = "TextBox5"
Me.TextBox5.Size = New System.Drawing.Size(200, 20)
Me.TextBox5.TabIndex = 13
Me.TextBox5.Text = ""
'TextBox6
Me.TextBox6.Location = New System.Drawing.Point
(336, 88)
Me.TextBox6.Name = "TextBox6"
Me.TextBox6.Size = New System.Drawing.Size(200, 20)
Me.TextBox6.TabIndex = 12
```

```
Me.TextBox6.Text = ""
'TextBox7
Me.TextBox7.Location = New System.Drawing.Point
(120, 120)
Me.TextBox7.Name = "TextBox7"
Me.TextBox7.Size = New System.Drawing.Size(200, 20)
Me.TextBox7.TabIndex = 11
Me.TextBox7.Text = ""
'TextBox8
Me.TextBox8.Location = New System.Drawing.Point
(336, 120)
Me.TextBox8.Name = "TextBox8"
Me.TextBox8.Size = New System.Drawing.Size(200, 20)
Me.TextBox8.TabIndex = 9
Me.TextBox8.Text = ""
'Label2
Me.Label2.Location = New System.Drawing.Point(8, 48)
Me.Label2.Name = "Label2"
Me.Label2.Size = New System.Drawing.Size(96, 16)
Me.Label2.TabIndex = 10
Me.Label2.Text = "Col ChangED"
'TextBox9
Me.TextBox9.Location = New System.Drawing.Point
(120, 152)
Me.TextBox9.Name = "TextBox9"
Me.TextBox9.Size = New System.Drawing.Size(200, 20)
Me.TextBox9.TabIndex = 18
Me.TextBox9.Text =
'Label3
Me.Label3.Location = New System.Drawing.Point(8, 88)
Me.Label3.Name = "Label3"
Me.Label3.Size = New System.Drawing.Size(96, 16)
Me.Label3.TabIndex = 15
Me.Label3.Text = "Row ChangING"
'Label4
Me.Label4.Location = New System.Drawing.Point(8, 120)
Me.Label4.Name = "Label4"
Me.Label4.Size = New System.Drawing.Size(96, 16)
Me.Label4.TabIndex = 19
Me.Label4.Text = "Row ChangED"
'Label5
Me.Label5.Location = New System.Drawing.Point(8, 160)
Me.Label5.Name = "Label5"
Me.Label5.Size = New System.Drawing.Size(88, 16)
Me.Label5.TabIndex = 20
Me.Label5.Text = "Price * Stock"
```

'objDataGrid3

Me.AutoScaleBaseSize = New System.Drawing.Size(5, 13) Me.ClientSize = New System.Drawing.Size(544, 325) Me.Controls.Add(Me.Label5) Me.Controls.Add(Me.Label4) Me.Controls.Add(Me.TextBox9) Me.Controls.Add(Me.Label3) Me.Controls.Add(Me.TextBox5) Me.Controls.Add(Me.TextBox6) Me.Controls.Add(Me.TextBox7 Me.Controls.Add (Me.TextBox8) Me.Controls.Add(Me.Label2) Me.Controls.Add(Me.TextBox4) Me.Controls.Add(Me.TextBox3) Me.Controls.Add (Me.TextBox2) Me.Controls.Add(Me.TextBox1) Me.Controls.Add (Me.Label1) Me.Controls.Add(Me.DataGrid1) Me.Name = "objDataGrid3" Me.StartPosition = System.Windows.Forms.FormStartPosition.CenterScreen
Me.Text = "objDataGrid3" CType (Me.DataGrid1, System.ComponentModel.ISupportInitialize).EndInit() Me.ResumeLayout (False)

End Sub

#End Region

Dim objConnection As SqlConnection Dim objCommand As SqlCommand Dim objDataAdapter As SqlDataAdapter Dim objDataSet As New DataSet Dim strConn, strSQL As String Dim form MenuInduk As New MenuInduk Dim objDataTable As New DataTable Dim mPosition As Integer Private Sub objDataGrid3 Load(ByVal sender As System.Object, ByVal e As System.EventArgs) Handles MyBase.Load strConn = form MenuInduk.mRoot StrConn strSQL = "select album id, album Singer, album title, HAPUS = 'No' ," & "album price, album stock qty from AlbumList order by album id" objConnection = New SqlConnection(strConn) objCommand = New SqlCommand(strSQL, objConnection) objConnection.Open() objDataAdapter = New SqlDataAdapter(objCommand) objDataAdapter.Fill(objDataSet, "mDT albumlist" "mDT albumlist") objDataTable = objDataSet.Tables("mDT AlbumList")
DataGrid1.DataSource = objDataTable DataGrid1.RowHeadersVisible = False AddHandler objDataTable.ColumnChanging, AddressOf Me.myDataTable ColumnChanging

AddHandler objDataTable.ColumnChanged, AddressOf

195

```
Me.myDataTable ColumnChanged
 AddHandler objDataTable.RowChanging, AddressOf Me.myDataTable RowChanging
  AddHandler objDataTable.RowChanged, AddressOf
  Me.myDataTable RowChanged
 objConnection.Close()
End Sub
Private Sub myDataTable ColumnChanging
(ByVal sender As System.Object, ByVal e As
System.Data.DataColumnChangeEventArgs)
 Label1.Text = e.Column.ColumnName
  mPosition = BindingContext(objDataTable).Position
  With objDataTable.Rows(mPosition)
   TextBox1.Text = .Item("Album ID")
TextBox2.Text = .Item("Album title")
   If e.Column.ColumnName = "HAPUS" Then
     TextBox9.Text = .Item("Album price") *
     .Item("Album stock qty")
.Item("Album price") = 0
      .Item("Album stock qty") = 0
   End If
  End With
End Sub
Private Sub myDataTable ColumnChanged
(ByVal sender As System.Object, ByVal e As
System.Data.DataColumnChangeEventArgs)
mPosition = BindingContext(objDataTable).Position
  With objDataTable.Rows(mPosition)
   TextBox3.Text = .Item("Album ID")
TextBox4.Text = .Item("Album title")
 End With
End Sub
Private Sub myDataTable RowChanging
(ByVal sender As System.Object, ByVal e As
System.Data.DataRowChangeEventArgs)
  mPosition = BindingContext(objDataTable).Position
 With objDataTable.Rows(mPosition)
TextBox5.Text = .Item("Album ID")
TextBox6.Text = .Item("Album title")
 End With
End Sub
Private Sub myDataTable RowChanged
(ByVal sender As System.Object, ByVal e As
System.Data.DataRowChangeEventArgs)
  mPosition = BindingContext(objDataTable).Position
  With objDataTable.Rows(mPosition)
   TextBox7.Text = .Item("Album ID")
TextBox8.Text = .Item("Album title")
 End With
End Sub
```

```
End Class
```

| 📙 objDataG         | rid3         |              |       |             |                     | _ 🗆 ×    |  |
|--------------------|--------------|--------------|-------|-------------|---------------------|----------|--|
| album_stock_       | _qty AL0006  | AL0006       |       |             | Petualangan Sherina |          |  |
| Col ChangED        | AL0006       | AL0006       |       |             | Petualangan Sherina |          |  |
| Row Changli        | NG           |              |       |             |                     |          |  |
| Row ChangE         | D            |              |       |             |                     |          |  |
| Price * Stock 1980 |              | 000,0000     |       |             |                     |          |  |
|                    |              |              |       |             |                     |          |  |
| album_id           | album_Singer | album_title  | HAPUS | album_price | album_stock_        | <b>A</b> |  |
| AL0004             | Sherina      | Petualangan  | No    | 45000,0000  | 999                 |          |  |
| AL0005             | Sherina      | My Life      | No    | 50000,0000  | 961                 |          |  |
| AL0006             | Sherina      | Petualangan  | YA    | 0           | 0                   |          |  |
| AL0007             | Sherina      | Sherina & Sh | No    | 20000,0000  | 991                 |          |  |
| AL0008             | Natasha      | Bunda        | No    | 47500,0000  | 450                 | -        |  |

Gambar 7.8 Proses Penghapus via Update

# 7.7 Event pada Kontrol DataGrid

Adalah hal yang normal bagi seorang pengguna untuk mencari kode barang saat melakukan entrian transaksi. Untuk membantu hal tersebut, penulis menggunakan tombol **F8** untuk mencari daftar barang berdasarkan kode barang atau **F9** untuk melakukan pencarian berdasarkan judul album, dimana penekanan tombol **F8** maupun **F9** termasuk dalam kelompok event KeyUp.

Sebelumnya penulis telah mengatakan bahwa event KeyUp pada kontrol DataGrid tidak dapat bekerja saat icon pensil menulis tampak pada *row headers*. Untuk membuktikan hal tersebut, Anda boleh mencoba menjalankan program *ObjDataGrid4*. Lakukan entri satu huruf a, s, atau b pada kolom *Album\_ID* dan tekan **F8** maupun **F9** pada status tampilan icon berbeda. Mungkin Anda akan melihat jendela pencarian, mungkin juga tidak. Mungkin juga record yang ditampilkan tidak sesuai dengan kode karakter yang Anda masukkan. Singkatnya, terlalu merepotkan untuk mengetahui daftar record yang akan ditampilkan pada jendela pencarian.

Kini lakukan hal yang sama, tetapi klik tombol **ID** atau tombol **Judul**. Dengan cepat Anda dapat memvalidasi kebenaran proses pencarian. Mengapa pencarian melalui tombol tersebut dapat berjalan dengan benar? Oleh karena setelah Anda mengklik tombol tersebut, nilai entri yang Anda masukkan dianggap valid/benar dan Anda dapat melihat icon segitiga hitam pada area *row header*.

Oleh karena permasalah event KeyUp tersebut di atas maka keperluan bantuan pencarian record pada kontrol datagrid tidak dilakukan melalui KeyUp, tetapi dilakukan dengan bantuan kontrol Button. Anda dapat melihat aplikasinya nanti, dan berikut ini adalah listing program yang dimaksud (listing program *Lib\_Help\_AlbumList* dapat Anda lihat pada pembahasan *Aplikasi Program Penjualan Barang*).

```
ObjDataGrid4.VB:
Public Class objDataGrid4
  Inherits System.Windows.Forms.Form
#Region " Windows Form Designer generated code "
  Public Sub New()
   MyBase.New()
    'This call is required by the Windows Form Designer.
   InitializeComponent()
    'Add any initialization after the
    `InitializeComponent() call
  End Sub
  'Form overrides dispose to clean up the component list.
Protected Overloads Overrides Sub Dispose(ByVal
  disposing As Boolean)
   If disposing Then
     If Not (components Is Nothing) Then
      components.Dispose()
     End If
   End If
   MyBase.Dispose(disposing)
  End Sub
  'Required by the Windows Form Designer
  Private components As System.ComponentModel.IContainer
  'NOTE: The following procedure is required by the
  'Windows Form Designer
  'It can be modified using the Windows Form Designer.
  'Do not modify it using the code editor.
  Friend WithEvents DataGrid1 As
  System.Windows.Forms.DataGrid
```

```
Friend WithEvents Label1 As System.Windows.Forms.Label
Friend WithEvents Button1 As
System.Windows.Forms.Button
Friend WithEvents Button2 As
System.Windows.Forms.Button
<System.Diagnostics.DebuggerStepThrough() > Private Sub
InitializeComponent()
 Me.DataGrid1 = New System.Windows.Forms.DataGrid
Me.Label1 = New System.Windows.Forms.Label
 Me.Button1 = New System.Windows.Forms.Button
Me.Button2 = New System.Windows.Forms.Button
  CType (Me.DataGrid1,
 System.ComponentModel.ISupportInitialize).BeginInit()
 Me.SuspendLayout()
  'DataGrid1
 Me.DataGrid1.DataMember = ""
 Me.DataGrid1.HeaderForeColor =
 System.Drawing.SystemColors.ControlText
 Me.DataGrid1.Location = New System.Drawing.Point
 (8, 24)
Me.DataGrid1.Name = "DataGrid1"
Me.DataGrid1.Size = New System.Drawing.Size(352, 144)
 Me.DataGrid1.TabIndex = 0
  'Label1
 Me.Label1.Location = New System.Drawing.Point(0, 0)
 Me.Labell.Name = "Labell"
Me.Labell.Name = "Labell"
Me.Labell.Size = New System.Drawing.Size(360, 24)
 Me.Label1.TabIndex = 1
 Me.Label1.Text = "Label1"
 'Button1
 Me.Button1.Location = New System.Drawing.Point
  (16, 176)
 Me.Button1.Name = "Button1"
 Me.Button1.TabIndex = 2
Me.Button1.Text = "ID"
  'Button2
 Me.Button2.Location = New System.Drawing.Point
  (112, 176)
 Me.Button2.Name = "Button2"
 Me.Button2.TabIndex = 3
Me.Button2.Text = "JUDUL"
  'objDataGrid4
 Me.AutoScaleBaseSize = New System.Drawing.Size(5, 13)
 Me.ClientSize = New System.Drawing.Size(368, 213)
 Me.Controls.Add (Me.Button2)
 Me.Controls.Add (Me.Button1)
 Me.Controls.Add(Me.Label1)
 Me.Controls.Add(Me.DataGrid1)
 Me.Name = "objDataGrid4"
 Me.StartPosition =
 System.Windows.Forms.FormStartPosition.CenterScreen
```

```
Me.Text = "objDataGrid4"
CType(Me.DataGrid1,
System.ComponentModel.ISupportInitialize).EndInit()
Me.ResumeLayout(False)
End Sub
#End Region
```

```
Dim objConnection As SqlConnection
Dim objCommand As SqlCommand
Dim objDataAdapter Ås SqlDataAdapter
Dim objDataSet As New DataSet
Dim strConn, strSQL As String
Dim form MenuInduk As New MenuInduk
Dim objDataTable As New DataTable
Private Sub objDataGrid4 Load(ByVal sender As
System.Object, ByVal e As System.EventArgs) Handles
MyBase.Load
  strConn = form MenuInduk.mRoot StrConn
strSQL = "select Album ID, Album title, Album price
from AlbumList where album ID = 'ZZZ'"
objConnection = New SqlConnection(strConn)
  objCommand = New SqlCommand(strSQL, objConnection)
  objConnection.Open()
  objDataAdapter = New SqlDataAdapter(objCommand)
objDataAdapter.Fill(objDataSet, "mDT Entry albumlist")
  objDataTable :
  objDataSet.Tables("mDT Entry AlbumList")
  DataGrid1.DataSource = objDataTable
DataGrid1.CaptionText = "Judul DataGrid
(area object DataGrid)"
  objConnection.Close()
  objDataTable.AcceptChanges()
  BindingContext(objDataTable).AddNew()
  DataGrid1.Item(0, 0) = ""
End Sub
Private Sub DataGrid1 KeyUp(ByVal sender As
System.Object, ByVal e As
System.Windows.Forms.KeyEventArgs) Handles
DataGrid1.KeyUp
 Dim form Lib Help AlbumList As New Lib Help AlbumList
 Dim mRow As Integer
mRow = DataGrid1.CurrentCell.RowNumber
  Try
    Label1.Text = "via Key UP - " & DataGrid1.Item
    (mRow, 0)
    form MenuInduk.mRoot Find It = DataGrid1.Item
    (mRow, 0)
  Catch
    Label1.Text = "via Key UP - Nilai via DataGrid =
    NULL"
    form MenuInduk.mRoot Find It = ""
  End Try
```

```
If e.KeyCode = Shortcut.F8 Then
   form MenuInduk.mRoot IO Sort By = "ID"
form Lib Help AlbumList.ShowDialog()
  End If
  If e.KeyCode = Shortcut.F9 Then
   form MenuInduk.mRoot IO Sort By = "TITLE"
   form Lib Help AlbumList.ShowDialog()
  End If
  If form MenuInduk.mRoot Return Album ID <> "" Then
   Dim mTemp As String =
    form MenuInduk.mRoot Return Album ID
   DataGrid1.Item(mRow,
                             1)
    form Lib Help AlbumList.mAlbum Title
   form Lib Help AlbumList.mAlbum Price
form Lib Help AlbumList.mAlbum Price
form MenuInduk.mRoot Return Album ID = ""
DataGridl.Item(mRow, 0) = mTemp
 End If
End Sub
Private Sub Button1 Click(ByVal sender As
System.Object, ByVal e As System.EventArgs) Handles
Button1.Click
 Dim form Lib Help AlbumList As New Lib Help AlbumList
 Dim mRow As Integer
  mRow = DataGrid1.CurrentCell.RowNumber
 Try
   Label1.Text = "via ID " & DataGrid1.Item(mRow, 0)
form MenuInduk.mRoot Find It = DataGrid1.Item
    (mRow, 0)
  Catch
   form MenuInduk.mRoot Find It = ""
Labell.Text = "Via ID - nilai kolom NULL "
 End Try
  form MenuInduk.mRoot IO Sort By = "ID"
  form Lib Help AlbumList.ShowDialog()
  If form MenuInduk.mRoot Return Album ID <> "" Then
   Dim mTemp As String =
   form MenuInduk.mRoot Return Album ID
   DataGrid1.Item(mRow, 1) =
   form Lib Help AlbumList.mAlbum Title
   DataGrid1.Item(mRow, 2) =
    form Lib Help AlbumList.mAlbum Price
   form MenuInduk.mRoot Return Album ID = ""
DataGrid1.Item(mRow, 0) = mTemp
 End If
End Sub
Private Sub Button2 Click(ByVal sender As
System.Object, ByVal e As System.EventArgs) Handles
Button2.Click
  Dim form Lib Help AlbumList As New Lib Help AlbumList
 Dim mRow As Integer
  mRow = DataGrid1.CurrentCell.RowNumber
  Try
   Label1.Text = "via Judul " & DataGrid1.Item
```

(mRow, 0)

```
form MenuInduk.mRoot Find It = DataGrid1.Item
  (mRow, 0)
Catch
  form MenuInduk.mRoot Find It = ""
  Label1.Text = "Via Judul - nilai kolom NULL "
End Try
form MenuInduk.mRoot IO Sort By = "TITLE"
form Lib Help AlbumList.ShowDialog()
If form MenuInduk.mRoot Return Album ID <> "" Then
  Dim mTemp As String =
  form MenuInduk.mRow, 1) =
  form Lib Help AlbumList.mAlbum Title
  DataGrid1.Item(mRow, 2) =
  form Lib Help AlbumList.mAlbum Price
  form MenuInduk.mRoot Return Album ID = ""
  DataGrid1.Item(mRow, 0) = mTemp
End If
End Sub
```

End Class

| <b>a Key UP - s</b>              |               |                |            |    |  |  |  |  |
|----------------------------------|---------------|----------------|------------|----|--|--|--|--|
| Judu                             | DataGrid (are | ea object Data | Grid)      |    |  |  |  |  |
| Album_ID Album_title Album_price |               |                |            |    |  |  |  |  |
|                                  | AL0005        | My Life        | 50000,0000 |    |  |  |  |  |
| I                                | Ь             | (null)         | (null)     |    |  |  |  |  |
| *                                |               |                |            |    |  |  |  |  |
|                                  |               |                |            |    |  |  |  |  |
|                                  |               |                |            |    |  |  |  |  |
|                                  |               |                |            |    |  |  |  |  |
|                                  | in 1          | шън 1          |            |    |  |  |  |  |
|                                  |               | JODOC          |            | li |  |  |  |  |

Gambar 7.9 Menangani Event -KeyUp pada DataGrid

#### 7.8 Membaca XML File

Selain memperoleh baris data dari database, sebuah program juga dapat memperolehnya melalui file eXtended Meta Language (XML). Setelah XML dibaca, selanjutnya Anda dapat menuliskan kode program sebagaimana biasanya untuk mengolah baris yang ada.

Pada contoh program berikut, Anda dapat melihat bagaimana sebuah XML dibaca. Bagian yang perlu Anda perhatikan dari program ini adalah contoh penulisan penyertaan NameSpace *System.IO* pada awal program dan penggunaan path relatif (titik dua) untuk membaca XML file. Ingat bahwa file exe berada di folder .*Ibin.* 

```
Baca XML File.vb:
Imports System.IO
Public Class Baca XML File
  Inherits System.Windows.Forms.Form
#Region " Windows Form Designer generated code "
  Public Sub New()
   MyBase.New()
    'This call is required by the Windows Form Designer.
    InitializeComponent()
    'Add any initialization after the
   InitializeComponent() call
  End Sub
  'Form overrides dispose to clean up the component list.
Protected Overloads Overrides Sub Dispose(ByVal
  disposing As Boolean)
    If disposing Then
     If Not (components Is Nothing) Then
       components.Dispose()
     End If
   End If
   MyBase.Dispose(disposing)
  End Sub
  'Required by the Windows Form Designer
  Private components As System.ComponentModel.IContainer
  'NOTE: The following procedure is required by the
  'Windows Form Designer
  'It can be modified using the Windows Form Designer.
  'Do not modify it using the code editor.
  Friend WithEvents ListBox1 As
  System.Windows.Forms.ListBox
  Friend WithEvents DataGrid1 As
  System.Windows.Forms.DataGrid
  Friend WithEvents TextBox1 As
  System.Windows.Forms.TextBox
  Friend WithEvents Button1 As
  System.Windows.Forms.Button
  <System.Diagnostics.DebuggerStepThrough() > Private Sub
  InitializeComponent()
   Me.ListBox1 = New System.Windows.Forms.ListBox
```

```
Me.DataGrid1 = New System.Windows.Forms.DataGrid
Me.TextBox1 = New System.Windows.Forms.TextBox
Me.Button1 = New System.Windows.Forms.Button
CType (Me.DataGrid1,
System.ComponentModel.ISupportInitialize).BeginInit()
Me.SuspendLayout()
'ListBox1
Me.ListBox1.Font = New System.Drawing.Font("Microsoft
Sans Serif", 9.0!, System.Drawing.FontStyle.Regular,
System.Drawing.GraphicsUnit.Point, CType(0, Byte))
Me.ListBox1.ItemHeight = 15
Me.ListBox1.Location = New System.Drawing.Point(24, 8)
Me.ListBox1.Name = "ListBox1"
Me.ListBox1.Size = New System.Drawing.Size(512, 109)
Me.ListBox1.TabIndex = 0
'DataGrid1
Me.DataGrid1.DataMember = ""
Me.DataGridl.Font = New System.Drawing.Font("Microsoft
Sans Serif", 9.0!, System.Drawing.FontStyle.Regular,
System.Drawing.GraphicsUnit.Point, CType(0, Byte))
Me.DataGrid1.HeaderForeColor =
System.Drawing.SystemColors.ControlText
Me.DataGrid1.Location = New System.Drawing.Point
(24, 128)
Me.DataGrid1.Name = "DataGrid1"
Me.DataGrid1.Size = New System.Drawing.Size(512, 128)
Me.DataGrid1.TabIndex = 16
'TextBox1
Me.TextBox1.Location = New System.Drawing.Point
(24, 264)
Me.TextBox1.Name = "TextBox1"
Me.TextBox1.Size = New System.Drawing.Size(352, 30)
Me.TextBox1.TabIndex = 17
Me.TextBox1.Text = "..\File XML.xml"
'Button1
Me.Button1.Location = New System.Drawing.Point
(384, 264)
Me.Button1.Name = "Button1"
Me.Button1.Size = New System.Drawing.Size(152, 32)
Me.Button1.TabIndex = 18
Me.Button1.Text = "Process"
'Baca XML File
Me.AutoScaleBaseSize = New System.Drawing.Size(10, 23)
Me.ClientSize = New System.Drawing.Size(544, 309)
Me.Controls.Add (Me.Button1)
Me.Controls.Add (Me.TextBox1)
Me.Controls.Add (Me.DataGrid1)
Me.Controls.Add(Me.ListBox1)
Me.Font = New System.Drawing.Font("Microsoft Sans
Serif", 15.0!, System.Drawing.FontStyle.Regular,
System.Drawing.GraphicsUnit.Point, CType(0, Byte))
```

```
Me.Name = "Baca XML File"
Me.StartPosition =
System.Windows.Forms.FormStartPosition.CenterScreen
Me.Text = "Baca XML File"
CType (Me.DataGrid1,
System.ComponentModel.ISupportInitialize).EndInit()
Me.ResumeLayout(False)
```

End Sub

#End Region

```
Private Sub Button1 Click(ByVal sender As
System.Object, ByVal e As System.EventArgs) Handles
Button1.Click
DataGrid1.ReadOnly = True
Dim objDataSet As New DataSet
Dim objDataTable As New DataTable
  ListBox1.Items.Clear()
```

```
Dim FS As New FileStream((TextBox1.Text),
FileMode.Open, FileAccess.Read)
Dim xmlstream As New StreamReader(FS)
objDataSet.ReadXml(xmlstream)
FS.Close()
objDataTable = objDataSet.Tables(0)
DataGrid1.DataSource = objDataTable
```

```
Dim mData Row As DataRow
Dim mTemp As String
ListBox1.Items().Add("")
```

```
For Each mData Row In objDataTable.Rows
mTemp = Chr(9) & mData Row.Item(0) &
    Chr(9) & mData Row.Item(2) & Chr(9) &
    mData Row.Item(1)
ListBox1.Items().Add(mTemp)
Next
```

```
ListBox1.Items().Add("")
End Sub
```

End Class

| 🔒 Baca XI | ML_File            |              |           |           |                   | _        |             |
|-----------|--------------------|--------------|-----------|-----------|-------------------|----------|-------------|
|           | AL0003             | Sherina      |           | Andai Aku | Besar Nanti       |          |             |
|           | AL0004             | Sherina      |           | Petualang | jan Sherina       |          |             |
|           | AL0005             | Sherina      |           | My Life   |                   |          |             |
|           | AL0006             | Sherina Peti |           |           | an Sherina        |          |             |
|           | AL0007             | Sherina      |           | Sherina & | Sherina & Sherina |          |             |
|           | AL0008             | Natasha      |           | Bunda     | Bunda             |          |             |
|           | AL0009             | Norah Jones  |           | Come Aw   | ay With Me        |          | •           |
|           | ALBUM ID           | ALBUM TIT    | ALBUM SIN | ALBUM UNI | ALBUM PRI         | ALBUM ST | 4           |
| •         | AL0001             | Bisikan Hati | Andien    | CD        | 45000             | 999      |             |
|           | AL0002             | Kinanti      | Andien    | CD        | 50000             | 928      | 3           |
|           | AL0003             | Andai Aku B  | Sherina   | CD        | 45000             | 933      | .)          |
|           | AL 0004            | Petualannan  | Sherina   | CD        | 45000             | 999      | 1) <b>-</b> |
|           |                    |              |           |           |                   |          | •           |
| ∖Fi       | File_XML.xml Proce |              |           |           |                   |          |             |

Gambar 7.10 Membaca XML File